# **Precision 7550**

Setup and specifications guide

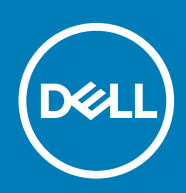

Regulatory Model: P93F Regulatory Type: P93F001

May 2020 Rev. A00

### Notas, precauciones y advertencias

(i) NOTA: Una NOTA indica información importante que le ayuda a hacer un mejor uso de su producto.

PRECAUCIÓN: Una PRECAUCIÓN indica la posibilidad de daños en el hardware o la pérdida de datos, y le explica cómo evitar el problema.

AVISO: Un mensaje de AVISO indica el riesgo de daños materiales, lesiones corporales o incluso la muerte.

© 2020 Dell Inc. o sus filiales. Todos los derechos reservados. Dell, EMC, y otras marcas comerciales son marcas comerciales de Dell Inc. o de sus filiales. Puede que otras marcas comerciales sean marcas comerciales de sus respectivos propietarios.

# Contents

| 1 Configure la computadora                 | 5 |
|--------------------------------------------|---|
| 2 Descripción general del chasis           |   |
| Display view.                              |   |
| Vista derecha                              | 9 |
| Vista izguierda.                           |   |
| Vista del reposamanos                      |   |
| Back view.                                 |   |
| Bottom view                                |   |
| Accesos directos del teclado               |   |
| 3 Especificaciones técnicas                |   |
| •<br>Procesadores                          |   |
| Conjunto de chips                          |   |
| Sistema operativo                          |   |
| Memoria                                    |   |
| Almacenamiento                             |   |
| Audio and Speaker                          |   |
| Controladora de video y gráficos           |   |
| Lector de tarjetas multimedia              |   |
| Communications                             |   |
| Puertos y conectores                       |   |
| Power adapter                              |   |
| Batería                                    |   |
| Dimensiones y peso                         |   |
| Teclado                                    |   |
| Superficie táctil                          |   |
| Fingerprint reader                         |   |
| Pantalla                                   |   |
| Cámara                                     |   |
| Security                                   |   |
| Servicio y soporte                         |   |
| Entorno del equipo                         |   |
| 4 Software                                 |   |
| Descarga de los controladores de Windows   |   |
| 5 System Setup (Configuración del sistema) |   |
| Menú de inicio                             |   |
| Teclas de navegación                       |   |
| -<br>Secuencia de arranque                 |   |
| Configuración del BIOS                     |   |
| Visión general                             |   |
| Configuración de arrangue                  |   |

| Dispositivos integrados                                                             |    |
|-------------------------------------------------------------------------------------|----|
| Almacenamiento                                                                      |    |
| Pantalla                                                                            |    |
| Connection options (Opciones de conexión)                                           |    |
| Administración de energía                                                           |    |
| Seguridad                                                                           |    |
| Password (Contraseña)                                                               |    |
| Actualización y recuperación                                                        |    |
| Administración de sistema                                                           |    |
| Teclado                                                                             |    |
| Comportamiento previo al arranque                                                   | 40 |
| Compatibilidad con virtualización                                                   | 41 |
| Rendimiento                                                                         | 41 |
| Registros del sistema                                                               |    |
| Actualización del BIOS en Windows                                                   | 43 |
| Actualización del BIOS en sistemas con BitLocker habilitado                         | 43 |
| Actualización del BIOS del sistema con una unidad flash USB                         |    |
| Contraseña del sistema y de configuración                                           | 44 |
| Asignación de una contraseña de configuración del sistema                           | 45 |
| Eliminación o modificación de una contraseña de configuración del sistema existente | 45 |
| Notanaján da ayuda                                                                  | 46 |

| 6 Obtención de ayuda              | 46 |
|-----------------------------------|----|
| Cómo ponerse en contacto con Dell | 46 |

### 1

# Configure la computadora

### Pasos

1. Conecte el cable de alimentación.

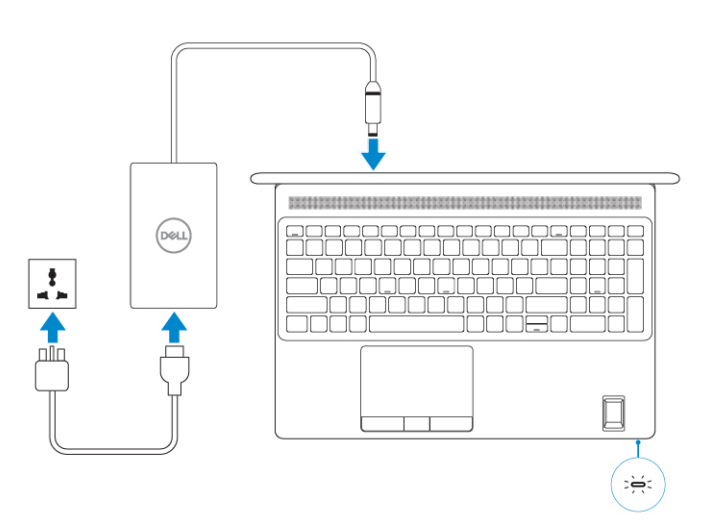

2. Presione el botón de encendido.

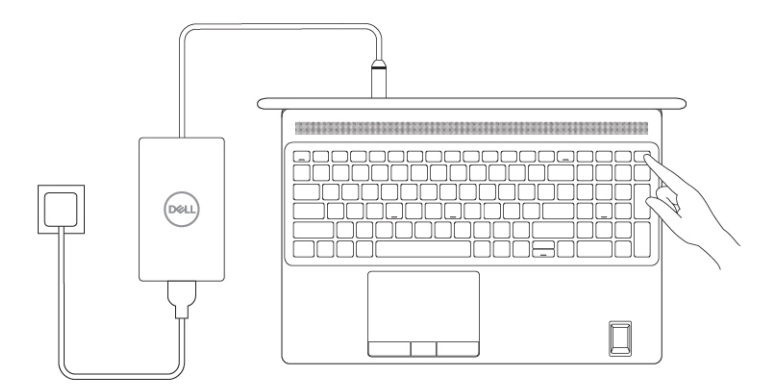

#### 3. Finalice la configuración del sistema de Windows.

Siga las instrucciones que aparecen en pantalla para completar la configuración. Durante el ajuste, Dell recomienda lo siguiente:

Conectarse a una red para las actualizaciones de Windows.
 NOTA: Si va a conectarse a una red inalámbrica segura, ingrese la contraseña para acceder a dicha red cuando se le solicite.

- Si está conectado a Internet, inicie sesión con su cuenta de Microsoft o cree una nueva. Si no está conectado a Internet, cree una cuenta offline.
- En la pantalla **Soporte y protección**, ingrese su información de contacto.
- 4. Localice y utilice las aplicaciones de Dell en el menú Start (Inicio) de Windows (recomendado).

### Tabla 1. Localice aplicaciones Dell

| Aplicaciones de Dell | Detalles                                                                                                    |
|----------------------|----------------------------------------------------------------------------------------------------|
|                      | <b>Registro del producto Dell</b><br>Registre su equipo con Dell.                                                                                                    |
|                      |                                                                                                    |
|                      | Asistencia y soporte técnico de Dell                                                                                                    |
|                      | Acceda a la ayuda y la asistencia para su equipo.                                                                                                    |
|                      | SupportAssist<br>Comprueba proactivamente el estado del hardware y el software<br>de la computadora.<br>(i) NOTA: Renueve o actualice la garantía haciendo clic en<br>su fecha de vencimiento en SupportAssist. |
|                      | <b>Actualización de Dell</b><br>Actualiza la computadora con correcciones críticas y<br>controladores de dispositivo importantes a medida que se<br>encuentran disponibles.                                     |
|                      | <b>Dell Digital Delivery</b><br>Descargue aplicaciones de software, incluido software que se<br>adquirió, pero que no se instaló previamente en la computadora.                                                 |

# Descripción general del chasis

### Temas:

- Display view
- Vista derecha
- Vista izquierda
- Vista del reposamanos
- Back view
- Bottom view
- Accesos directos del teclado

# **Display view**

### Display view with RGB camera

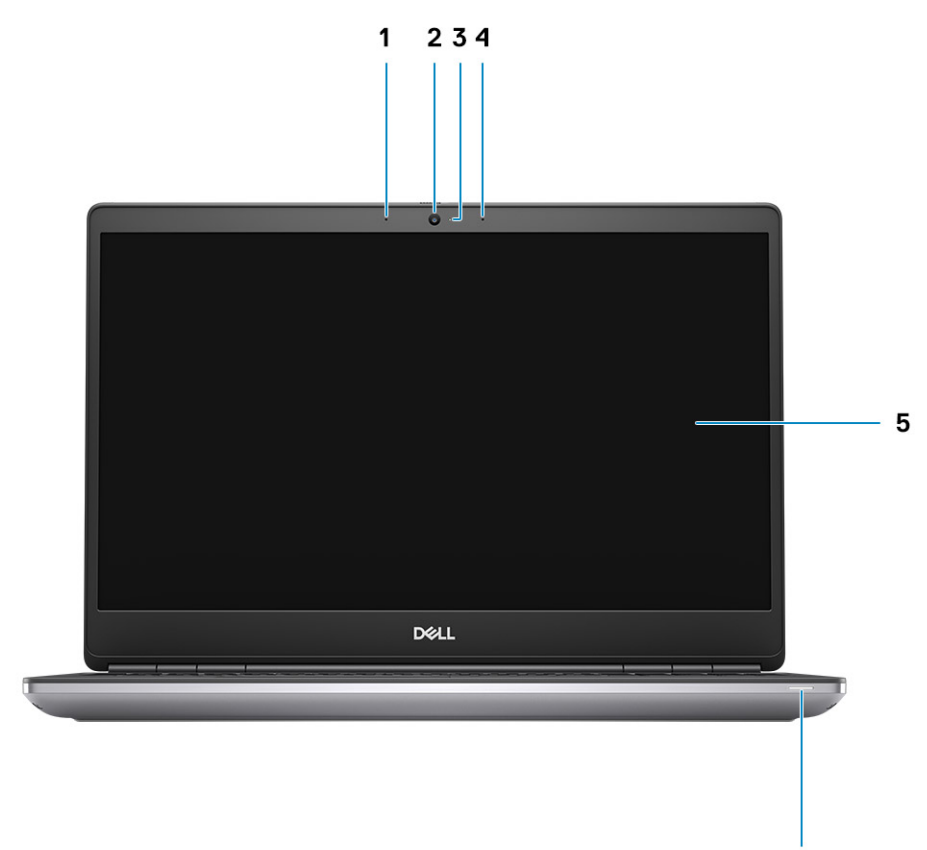

6

- 1. Microphone
- 2. Camera
- 3. Camera LED
- 4. Microphone
- 5. Display
- 6. Battery status light

### Display view with IR camera

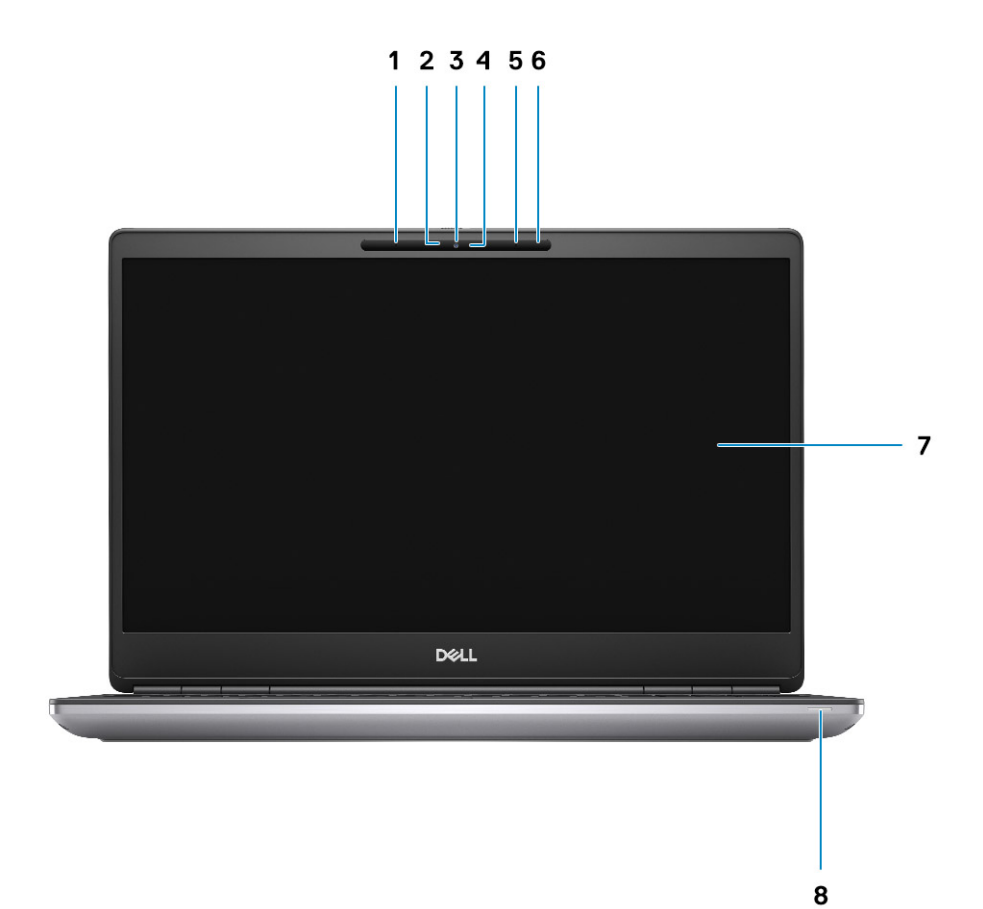

- 1. Microphone
- 2. IR camera sensor
- 3. Camera
- 4. Camera LED
- 5. Microphone
- 6. Proximity sensor
- 7. Display
- 8. Battery status light

# Vista derecha

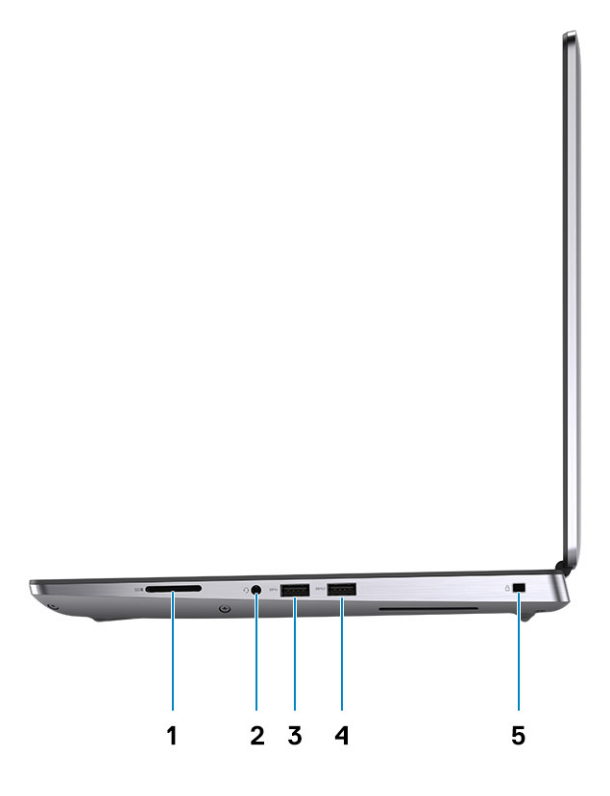

- 1. Lector de tarjeta SD
- 2. Puerto para auriculares y micrófono
- 3. Puerto USB 3.2 de 1.ª generación y tipo A
- 4. Puerto USB 3.2 de 1.ª generación y tipo A con PowerShare
- 5. Ranura de bloqueo en forma de cuña

# Vista izquierda

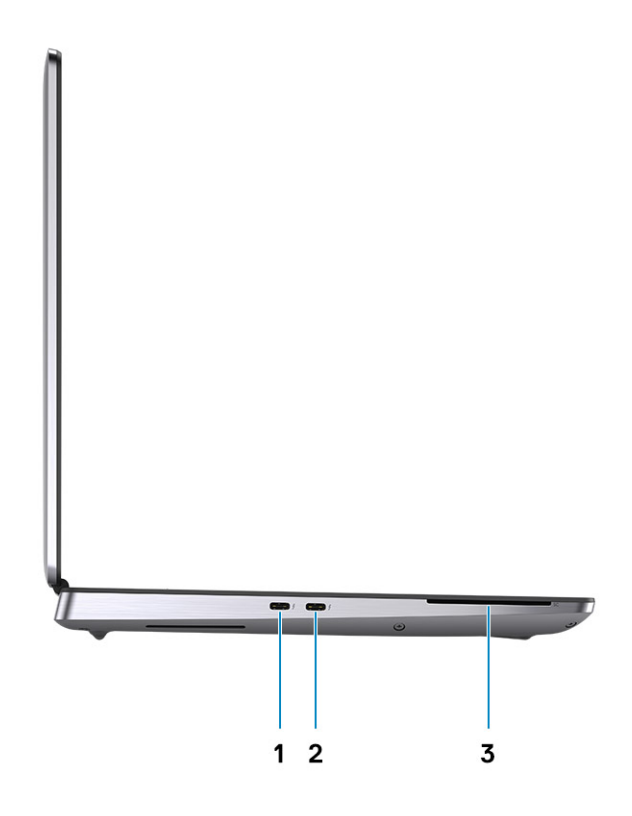

- 1. Puerto USB 3.2 de 2.ª generación y tipo C Thunderbolt 3
- 2. Puerto USB 3.2 de 2.ª generación y tipo C Thunderbolt 3
- 3. Lector de tarjetas inteligentes (opcional)

# Vista del reposamanos

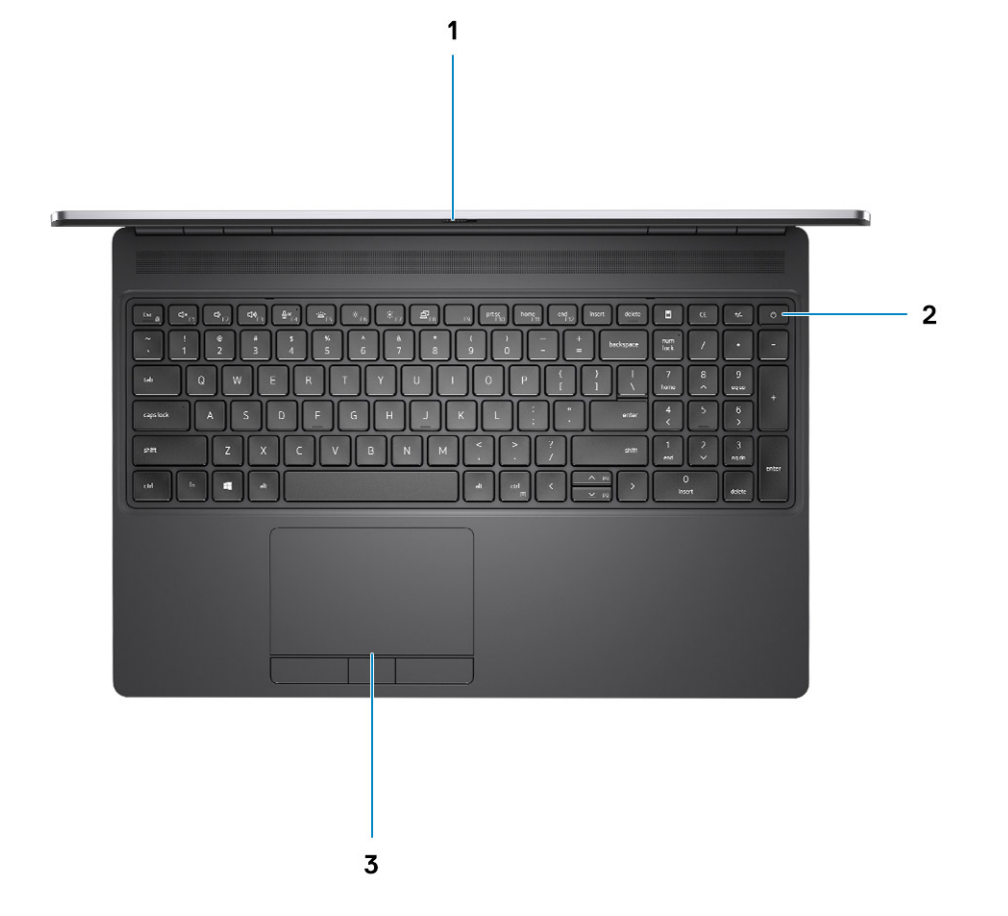

- 1. Obturador de la cámara
- 2. Botón de encendido con lector de huellas digitales opcional
- 3. Panel táctil

# **Back view**

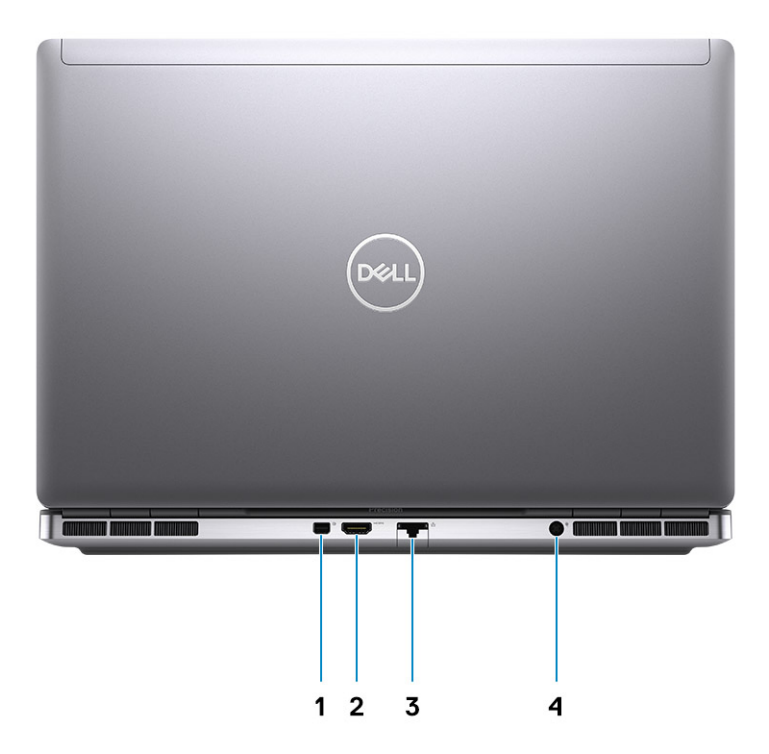

- 1. Mini DisplayPort 1.4
- 2. HDMI 2.0 port
- 3. Network port
- 4. Power adapter port

### **Bottom view**

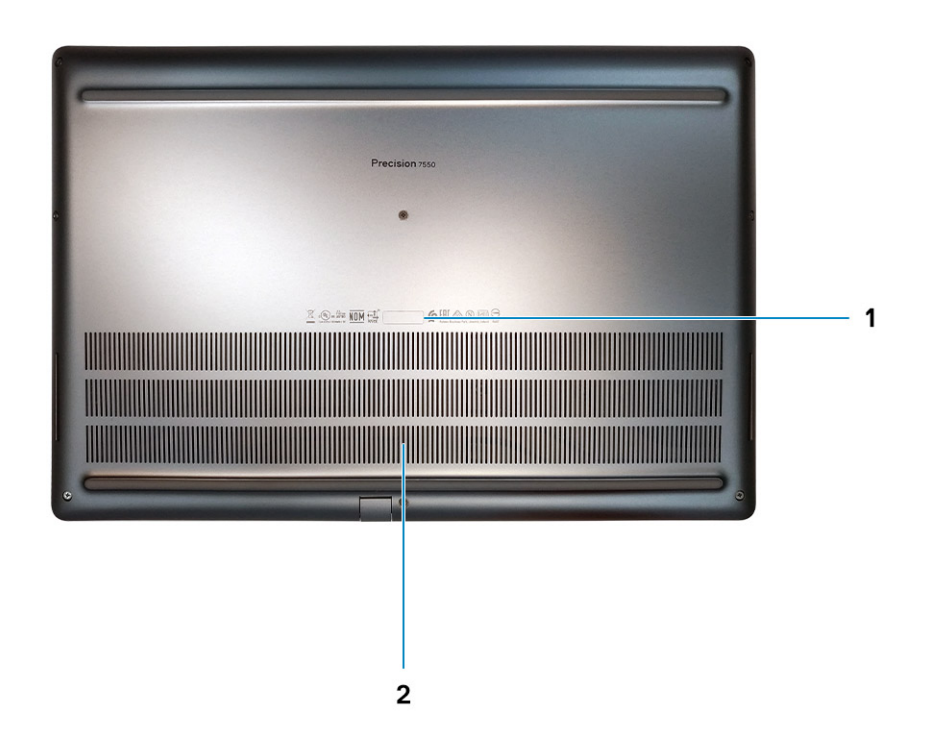

- 1. Service tag label
- 2. Fan vent

# Accesos directos del teclado

(i) NOTA: Los caracteres del teclado pueden variar dependiendo de la configuración del idioma del teclado. Las teclas de acceso directo siguen siendo las mismas en todas las configuraciones de idiomas.

#### Tabla 2. Lista de teclas de acceso directo del teclado

| Teclas de acceso rápido                                                | Función                                                                                                    |
|------------------------------------------------------------------------|----------------------------------------------------------------------------------------------------|
| Fn + ESC: Fn Lock (Función de bloqueo)                                 | Permite que el usuario pueda alternar entre las teclas de función de <b>bloqueado</b> y <b>desbloqueado</b> .                      |
| Fn + F1: Audio Volume Mute (Silenciar volumen de audio)                | Temporalmente se silencia/activa el audio. El nivel de audio previo<br>al modo silencioso se reanuda después de activar el sonido. |
| Fn + F2: Audio Volume Down/Decrease (Bajar/Disminuir volumen de audio) | Disminuye el volumen de audio hasta que se alcanza el mínimo o se<br>apaga.                                                        |
| Fn + F3: Audio Volume Up/Increase (Subir/Aumentar volumen de audio)    | Aumenta el volumen de audio hasta que se alcanza el máximo.                                                                        |

### Tabla 2. Lista de teclas de acceso directo del teclado(continuación)

| Teclas de acceso rápido                                       | Función                                                                                                    |
|---------------------------------------------------------------|----------------------------------------------------------------------------------------------------|
| Fn + F4: Microphone Mute (Silenciar micrófono)                | Silencia el micrófono integrado para que no pueda grabar audio.<br>Hay un LED en la tecla de función F4 que le notifica al usuario el<br>estado de esta función:                                                                                                    |
|                                                               | <ul> <li>LED apagado = micrófono capaz de grabar audio.</li> <li>LED encendido = micrófono silenciado y no se puede grabar audio.</li> </ul>                                                                                                    |
| Fn + F6: Scroll lock (Bloqueo de desplazamiento)              | Se utiliza como la tecla Scroll Lock (Bloq Despl).                                                                                                    |
| Fn + F8: LCD and Projector display (Pantalla LCD y proyector) | Determina la salida de vídeo para pantalla LCD y dispositivos de<br>vídeo externos cuando se conectan y se muestran presentes.                                                                                                    |
| Fn + F9: Search (Buscar)                                      | Imita la pulsación de las teclas tecla Windows + F para abrir el<br>cuadro de diálogo Búsqueda de Windows.                                                                                                    |
| Fn+F10: Retroiluminación/iluminación del teclado              | Determina el nivel de brillo de la iluminación del teclado/<br>retroiluminación. La tecla de acceso rápido realiza el siguiente ciclo<br>a lo de los siguientes estados de brillo cuando se presiona: Disabled<br>(Desactivado), Dim (Tenue) y Bright (Brillante). Para obtener más<br>detalles, consulte la sección lluminación del teclado/<br>retroiluminación. |
| Fn+F11: Imprimir pantalla                                     | Se utiliza como la tecla de imprimir pantalla                                                                                                    |
| Fn+F12: Insertar                                              | Se utiliza como la tecla de insertar.                                                                                                    |
| Fn + Ctrl derecho: Menú contextual                            | Se utiliza como la tecla de menú contextual (también conocido como menú del botón derecho).                                                                                                    |
| Fn + Ctrl izquierdo: Home (Inicio)                            | Se utiliza como la tecla de inicio.                                                                                                    |
| Fn + Cursor derecho: End (Fin)                                | Se utiliza como la tecla de fin.                                                                                                    |
| Fn + B: Pause/Break (Pausa/Inter)                             | Se utiliza como la tecla de pausa/interrupción. Específicamente,<br>Fn + B = Pause (Pausa) y Fn + Ctrl + B = Break (Inter).                                                                                                    |
| Fn+flecha (hacia arriba): Disminuir el brillo                 | Disminuye el brillo de la pantalla LCD cada vez que se presiona la<br>tecla hasta alcanzar el mínimo. Para obtener detalles, consulte la<br>sección Brillo de la pantalla LCD.                                                                                                    |
| Fn+flecha (hacia abajo): Aumentar el brillo                   | Aumenta el brillo de la pantalla LCD cada vez que se presiona la tecla hasta alcanzar el máximo. Para obtener detalles, consulte la sección Brillo de la pantalla LCD.                                                                                                    |
| Fn+Inicio: Encender/apagar radio                              | Alterna todas las radios entre los modos encendido y apagado. Por ejemplo: WLAN, WWAN y Bluetooth.                                                                                                    |
| Fn+Fin: Suspender                                             | Pone el sistema en el estado ACPI S3 y no activar el sistema.                                                                                                    |

# **Especificaciones técnicas**

# **Procesadores**

### Tabla 3. Procesadores

| Procesadores                                     | Potencia | Conteo de<br>núcleos | Conte<br>o de<br>subpro<br>cesos | Velocidad               | Caché | Gráficos integrados     |
|--------------------------------------------------|----------|----------------------|----------------------------------|-------------------------|-------|-------------------------|
| 10th Generation<br>Intel Core<br>i5-10400H, vPro | 45 W     | 4                    | 8                                | 2.60 GHz to 4.60<br>GHz | 8 MB  | Intel UHD Graphics 630  |
| 10th Generation<br>Intel Core<br>i7-10750H       | 45 W     | 6                    | 12                               | 2.60 GHz to 5.0<br>GHz  | 12 MB | Intel UHD Graphics 630  |
| 10th Generation<br>Intel Core<br>i7-10850H, vPro | 45 W     | 6                    | 12                               | 2.70 GHz to 5.1 GHz     | 12 MB | Intel UHD Graphics 630  |
| 10th Generation<br>Intel Core<br>i7-10875H, vPro | 45 W     | 8                    | 16                               | 2.30 GHz to 5.10<br>GHz | 16 MB | Intel UHD Graphics 630  |
| 10th Generation<br>Intel Core<br>i9-10885H, vPro | 45 W     | 8                    | 16                               | 2.40 GHz to 5.30<br>GHz | 16 MB | Intel UHD Graphics 630  |
| Intel Xeon<br>W-10855M, vPro                     | 45 W     | 6                    | 12                               | 2.80 GHz to 5.10<br>GHz | 12 MB | Intel UHD Graphics P630 |
| Intel Xeon<br>W-10885M, vPro                     | 45 W     | 8                    | 16                               | 2.40 GHz to 5.30<br>GHz | 16 MB | Intel UHD Graphics P630 |

# Conjunto de chips

### Tabla 4. Conjunto de chips

| Descripción              | Valor                                    |
|--------------------------|------------------------------------------|
| Conjunto de chips        | Intel WM490                              |
| Procesador               | 10th Generation Intel Core i5/i7/i9/Xeon |
| Amplitud del bus de DRAM | 64-bit                                   |
| EPROM flash              | 32 MB                                    |
| bus de PCIE              | Up to Gen3                               |

# Sistema operativo

- Windows 10 Home (64-bit)
- Windows 10 Professional (64-bit)
- Windows 10 Enterprise (64-bit)
- Windows 10 Pro Education (64-bit)
- Windows 10 Pro China (64-bit)
- Windows 10 Pro for Workstations (64-bit)
- RHEL 8.3
- Ubuntu 18.04 SP1

# Memoria

### Tabla 5. Especificaciones de la memoria

| Descripción                  | Valores                                                                                                    |  |
|------------------------------|----------------------------------------------------------------------------------------------------|--|
| Ranuras                      | Four-SODIMM slots                                                                                                    |  |
| Тіро                         | Dual channel DDR4                                                                                                    |  |
| Velocidad                    | 2666 MHz, 2933 MHz, 3200 MHz                                                                                                    |  |
| Memoria máxima               | 128 GB                                                                                                    |  |
| Memoria mínima               | 8 GB                                                                                                    |  |
| Tamaño de memoria por ranura | 4 GB, 8GB, 16 GB, 32 GB                                                                                                    |  |
| Configuraciones compatibles  | <ul> <li>8 GB, 1 x 8 GB, DDR4, 2666 MHz, ECC, SODIMM</li> <li>16 GB, 1 x 16 GB, DDR4, 2666 MHz, ECC, SODIMM</li> <li>16 GB, 2 x 8 GB, DDR4, 2666 MHz, ECC, SODIMM</li> <li>32 GB, 1 x 32 GB, DDR4, 2666 MHz, ECC, SODIMM</li> <li>32 GB, 2 x 16 GB, DDR4, 2666 MHz, ECC, SODIMM</li> <li>32 GB, 4 x 8 GB, DDR4, 2666 MHz, ECC, SODIMM</li> <li>64 GB, 4 x 16 GB, DDR4, 2666 MHz, ECC, SODIMM</li> <li>128 GB, 4 x 32 GB, DDR4, 2666 MHz, ECC, SODIMM</li> <li>8 GB, 1 x 8 GB, DDR4, 2933 MHz, ECC, SODIMM</li> <li>16 GB, 1 x 16 GB, DDR4, 2933 MHz, ECC, SODIMM</li> <li>16 GB, 1 x 16 GB, DDR4, 2933 MHz, ECC, SODIMM</li> <li>32 GB, 1 x 32 GB, DDR4, 2933 MHz, ECC, SODIMM</li> <li>32 GB, 2 x 8 GB, DDR4, 2933 MHz, ECC, SODIMM</li> <li>32 GB, 2 x 16 GB, DDR4, 2933 MHz, ECC, SODIMM</li> <li>32 GB, 4 x 8 GB, DDR4, 2933 MHz, ECC, SODIMM</li> <li>32 GB, 4 x 8 GB, DDR4, 2933 MHz, ECC, SODIMM</li> <li>32 GB, 4 x 8 GB, DDR4, 2933 MHz, ECC, SODIMM</li> <li>32 GB, 1 x 32 GB, DDR4, 2933 MHz, ECC, SODIMM</li> <li>32 GB, 1 x 32 GB, DDR4, 2933 MHz, ECC, SODIMM</li> <li>64 GB, 4 x 16 GB, DDR4, 2933 MHz, ECC, SODIMM</li> <li>128 GB, 4 x 32 GB, DDR4, 2933 MHz, Non-ECC, SODIMM</li> <li>128 GB, 1 x 32 GB, DDR4, 2933 MHz, Non-ECC, SODIMM</li> <li>16 GB, 1 x 16 GB, DDR4, 2933 MHz, Non-ECC, SODIMM</li> <li>16 GB, 1 x 16 GB, DDR4, 2933 MHz, Non-ECC, SODIMM</li> <li>32 GB, 1 x 32 GB, DDR4, 2933 MHz, Non-ECC, SODIMM</li> <li>32 GB, 1 x 32 GB, DDR4, 2933 MHz, Non-ECC, SODIMM</li> <li>32 GB, 1 x 32 GB, DDR4, 2933 MHz, Non-ECC, SODIMM</li> <li>32 GB, 4 x 8 GB, DDR4, 2933 MHz, Non-ECC, SODIMM</li> <li>32 GB, 4 x 8 GB, DDR4, 2933 MHz, Non-ECC, SODIMM</li> <li>32 GB, 4 x 8 GB, DDR4, 2933 MHz, Non-ECC, SODIMM</li> <li>32 GB, 4 x 8 GB, DDR4, 2933 MHz, Non-ECC, SODIMM</li> <li>32 GB, 4 x 8 GB, DDR4, 2933 MHz, Non-ECC, SODIMM</li> <li>64 GB, 4 x 16 GB, DDR4, 2933 MHz, Non-ECC, SODIMM</li> <li>64 GB, 4 x 16 GB, DDR4, 2933 MHz, Non-ECC, SODIMM</li> <li>8 GB, 1 x 8 GB, DDR4, 3200 MHz SuperSpeed, Non-ECC, SODIMM</li> </ul> |  |

### Tabla 5. Especificaciones de la memoria(continuación)

| Descripción | Valores                                                                                                    |  |
|-------------|----------------------------------------------------------------------------------------------------|--|
|             | <ul> <li>16 GB, 1 x 16 GB, DDR4, 3200 MHz SuperSpeed, Non-ECC, SODIMM</li> <li>16 GB, 2 x 8 GB, DDR4, 3200 MHz SuperSpeed, Non-ECC, SODIMM</li> <li>32 GB, 4 x 8 GB, DDR4, 3200 MHz SuperSpeed, Non-ECC, SODIMM</li> </ul> |  |

# Almacenamiento

Your computer supports the following configurations:

- M.2 2230, solid-state drive (class 35)
- M.2 2280, solid-state drive (class 40)
- M.2 2280, solid-state drive (class 50)

The primary drive of your computer varies with the storage configuration.

#### Tabla 6. Especificaciones de almacenamiento

| Tipo de almacenamiento                                       | Tipo de interfaz | Capacidad    |
|--------------------------------------------------------------|------------------|--------------|
| M.2 2230, Gen 3 PCIe x4 NVMe, Class 35 solid-state drive     | Gen 3 PCle NVMe  | Up to 256 GB |
| M.2 2280, Gen 3 PCIe x4 NVMe, Class 40 solid-state drive     | Gen 3 PCIe NVMe  | Up to 2 TB   |
| M.2 2280, Gen 3 PCIe x4 NVMe, Class 50 solid-state drive     | Gen 3 PCIe NVMe  | Up to 1 TB   |
| M.2 2280, Gen 3 PCIe x4 NVMe, Class 40 SED solid-state drive | Gen 3 PCle NVMe  | Up to 1 TB   |

# **Audio and Speaker**

### Table 7. Audio specifications

| Description                | Values                             |
|----------------------------|------------------------------------|
| Туре                       | 4 Channel High Definition Audio    |
| Controller                 | Realtek ALC3281                    |
| Stereo conversion          | Supported                          |
| Internal interface         | High definition audio interface    |
| External interface         | Universal Audio Jack               |
| Speakers                   | 2                                  |
| Internal speaker amplifier | Supported (audio codec integrated) |
| External volume controls   | Keyboard shortcut controls         |
| Speaker output average     | 2 W                                |
| Speaker output peak        | 2.5 W                              |
| Subwoofer output           | Not supported                      |

### Table 7. Audio specifications(continued)

| Description | Values                 |
|-------------|------------------------|
| Microphone  | Dual-array microphones |

# Controladora de video y gráficos

### Tabla 8. Especificaciones de gráficos integrados

| Controladora            | Soporte para pantalla externa | Tamaño de la memoria | Procesador                             |
|-------------------------|-------------------------------|----------------------|----------------------------------------|
| Intel UHD Graphics 630  | mDP/HDMI/Type-C               | Shared system memory | 10th Generation Intel<br>Core i5/i7/i9 |
| Intel UHD Graphics P630 | mDP/HDMI/Type-C               | Shared system memory | Intel Xeon                             |

#### Tabla 9. Especificaciones de gráficos discretos

| Controladora          | Soporte para pantalla externa | Tamaño de la<br>memoria | Tipo de memoria |
|-----------------------|-------------------------------|-------------------------|-----------------|
| NVIDIA Quadro T1000   | mDP/HDMI/Type-C               | 4 GB                    | GDDR6           |
| NVIDIA Quadro T2000   | mDP/HDMI/Type-C               | 4 GB                    | GDDR6           |
| NVIDIA Quadro RTX3000 | mDP/HDMI/Type-C               | 6 GB                    | GDDR6           |
| NVIDIA Quadro RTX4000 | mDP/HDMI/Type-C               | 8 GB                    | GDDR6           |
| NVIDIA Quadro RTX5000 | mDP/HDMI/Type-C               | 16 GB                   | GDDR6           |

### Lector de tarjetas multimedia

En la siguiente tabla, se enumeran las tarjetas de medios compatibles con Precision 7550.

#### Tabla 10. Especificaciones del lector de la tarjeta multimedia

| Descripción                    | Valor                                                                                                    |
|--------------------------------|----------------------------------------------------------------------------------------------------|
| Tipo de tarjeta de medios      | 1 SD card                                                                                                    |
| Tarjetas de medios compatibles | <ul> <li>Secure Digital (SD)</li> <li>Secure Digital High Capacity (SDHC)</li> <li>Secure Digital Extended Capacity (SDXC)</li> </ul> |

i NOTA: La capacidad máxima compatible con la lectora de tarjetas de medios varía según el estándar de la tarjeta de medios instalada en la computadora.

# Communications

### Ethernet

### Table 11. Ethernet specifications

| Description  | Values                            |
|--------------|-----------------------------------|
| Model number | Intel Ethernet Connection I219-LM |

### Table 11. Ethernet specifications(continued)

| Description   | Values           |
|---------------|------------------|
| Transfer rate | 10/100/1000 Mbps |

### Wireless LAN module

### Table 12. Wireless LAN module specifications

| Description               | Values                                                                                                    |
|---------------------------|----------------------------------------------------------------------------------------------------|
| Model number              | Intel Wi-Fi 6 AX201                                                                                                    |
| Transfer rate             | Up to 2400 Mbps                                                                                                    |
| Frequency bands supported | 2.4 GHz/5 GHz                                                                                                    |
| Wireless standards        | <ul> <li>Wi-Fi 802.11a/b/g</li> <li>Wi-Fi 4 (WiFi 802.11n)</li> <li>Wi-Fi 5 (WiFi 802.11ac)</li> <li>Wi-Fi 6 (WiFi 802.11ax)</li> </ul> |
| Encryption                | <ul> <li>64-bit/128-bit WEP</li> <li>AES-CCMP</li> <li>TKIP</li> </ul>                                                                  |
| Bluetooth                 | Bluetooth 5.1                                                                                                    |

### WWAN module

### Table 13. WWAN module specifications

| Description               | Values                                                                                                    |  |
|---------------------------|----------------------------------------------------------------------------------------------------|--|
| Model number              | Qualcomm Snapdragon X20 LTE (DW5821e)                                                                                                    |  |
| Transfer rate             | Up to 1 Gbps DL/150 Mbps UL (Cat 16)                                                                                                    |  |
| Frequency bands supported | <ul> <li>(1, 2, 3, 4, 5, 7, 8, 12, 13, 14, 17, 18, 19, 20, 25, 26, 28, 29, 30, 32, 38, 39, 40, 41, 42, 43, 46, 66)</li> <li>HSPA+ (1, 2, 4, 5, 6, 8, 9,19)</li> </ul> |  |
| Network standards         | <ul> <li>LTE FDD/TDD</li> <li>WCDMA/HSPA+</li> <li>GPS/GLONASS/Beidou/Galileo</li> </ul>                                                                              |  |
| Host interface            | USB 3.2 Gen 1/ USB 2.0                                                                                                    |  |
| Power supply              | DC 3.135 V to 4.4 V, Typical 3.3 V                                                                                                    |  |
| Antenna connector         | <ul> <li>WWAN Main Antenna x 1</li> <li>WWAN Diversity Antenna x 1</li> <li>4 x 4 MIMO Antenna x 2</li> </ul>                                                         |  |

(i) NOTE: WWAN configuration not available with computers with IR camera.

# **Puertos y conectores**

### Tabla 14. Puertos y conectores

| Descripción                                                | Valores                                                                                                    |  |  |
|------------------------------------------------------------|----------------------------------------------------------------------------------------------------|--|--|
| Externos:                                                  |                                                                                                    |  |  |
| Red                                                        | 1 RJ-45 port 10/100/1000 Mbps                                                                                                    |  |  |
| USB                                                        | <ul> <li>1 USB 3.2 Gen 1 Type-A port</li> <li>1 USB 3.2 Gen 1 Type-A port with PowerShare</li> <li>2 USB 3.2 Gen 2 Type-C Thunderbolt 3 ports</li> </ul>                                                                                                    |  |  |
| Audio                                                      | 1 Universal audio Jack                                                                                                    |  |  |
| Video                                                      | 1 HDMI 2.0 port, 1 Mini DisplayPort 1.4 <sup>* UMA with HBR2</sup>                                                                                                    |  |  |
| Lector de tarjetas de memoria                              | 1 SD 6.0                                                                                                    |  |  |
| Lector de tarjetas inteligentes                            | 1 lector de tarjetas inteligentes                                                                                                    |  |  |
| Tarjeta del micromódulo de identidad del suscriptor (uSIM) | 1 tarjeta microSIM                                                                                                    |  |  |
| Puerto de alimentación                                     | DC-in port (7.4 mm standard plug)                                                                                                    |  |  |
| Seguridad                                                  | 1 Wedge-shaped security slot                                                                                                    |  |  |
| Internos:                                                  |                                                                                                    |  |  |
| M.2                                                        | <ul> <li>Three PCle expansion card slots</li> <li>Two SATA M.2 2280 slot for solid-state drive</li> <li>Three NVMe M.2 2280 slot for solid-state drive</li> <li>(i) NOTA: Para obtener más información sobre las características de diferentes tipos de tarjetas M.2, consulte el artículo de la base de conocimientos SLN301626.</li> </ul> |  |  |

# **Power adapter**

### Table 15. Power adapter specifications

| Description                 | Values                                                   |  |
|-----------------------------|----------------------------------------------------------|--|
| Туре                        | 180 W adapter                                            |  |
| Diameter (connector)        | 7.40 mm                                                  |  |
| Dimensions (L x W x H)      | 23 mm x 75 mm x 152 mm ( 0.91 in. x 2.95 in. x 5.98 in.) |  |
| Weight                      | 1.28 lbs/ 0.58 kg                                        |  |
| Input voltage               | 100 VAC x 240 VAC                                        |  |
| Input frequency             | 50 Hz x 60 Hz                                            |  |
| Input current (maximum)     | 2.34 A                                                   |  |
| Output current (continuous) | 9.23 A                                                   |  |

### Table 15. Power adapter specifications(continued)

| Description          |  | Values                         |  |
|----------------------|--|--------------------------------|--|
| Rated output voltage |  | 19.50 VDC                      |  |
| Temperature range:   |  |                                |  |
| Operating            |  | 0°C to 40°C (32°F to 104°F)    |  |
| Storage              |  | -40°C to 70°C (-40°F to 158°F) |  |

# Batería

### Tabla 16. Especificaciones de la batería

| Descripo                     | ción              |                                                                                                    |                                                                                                    |                                                                                                    |
|------------------------------|-------------------|----------------------------------------------------------------------------------------------------|----------------------------------------------------------------------------------------------------|----------------------------------------------------------------------------------------------------|
| Tipo                         |                   | 6-cell, 68 WHr, Lithium-ion,<br>ExpressChargeBoost                                                                                                    | 6-cell, 95 WHr, Lithium-ion,<br>ExpressCharge Boost                                                                                                    | 6-cell, 95 WHr, Lithium-ion LcL                                                                                                    |
| Voltaje                      |                   | 11.40 VDC                                                                                                    | 11.40 VDC                                                                                                    | 11.40 VDC                                                                                                    |
| Peso (má                     | aximo)            | 0.39 Kg (0.86 lb)                                                                                                    | 0.43 kg (0.95 lb)                                                                                                    | 0.43 kg (0.95 lb)                                                                                                    |
| Dimensio                     | nes:              | n                                                                                                    |                                                                                                    |                                                                                                    |
|                              | Altura            | 10. 3 mm (0.41 in.)                                                                                                    | 10. 3 mm (0.41 in.)                                                                                                    | 10. 3 mm (0.41 in.)                                                                                                    |
|                              | Anchura           | 284.00 mm (11.18 in.)                                                                                                    | 284.00 mm (11.18 in.)                                                                                                    | 284.00 mm (11.18 in.)                                                                                                    |
|                              | Profundidad       | 76.75 mm (3.02 in.)                                                                                                    | 76.75 mm (3.02 in.)                                                                                                    | 76.75 mm (3.02 in.)                                                                                                    |
| Gama de                      | temperatura:      |                                                                                                    |                                                                                                    |                                                                                                    |
|                              | En funcionamiento | 0 °C to 60 °C (32 °F to 140 °F)                                                                                                    | 0 °C to 60 °C (32 °F to 140 °F)                                                                                                    | 0 °C to 60 °C (32 °F to 140<br>°F)                                                                                                    |
|                              | Almacenamiento    | –20 °C to 60 °C (-4 °F to<br>140°F)                                                                                                    | –20 °C to 60 °C (-4 °F to<br>140°F)                                                                                                    | –20 °C to 60 °C (-4 °F to<br>140°F)                                                                                                    |
| Tiempo d                     | e funcionamiento  | Varía en función de las<br>condiciones de funcionamiento y<br>puede disminuir<br>significativamente bajo ciertas<br>condiciones de consumo<br>intensivo.                                                                                                    | Varía en función de las<br>condiciones de funcionamiento y<br>puede disminuir<br>significativamente bajo ciertas<br>condiciones de consumo<br>intensivo.                                                                                                    | Varía en función de las<br>condiciones de funcionamiento y<br>puede disminuir<br>significativamente bajo ciertas<br>condiciones de consumo<br>intensivo.                                                                                                    |
| Tiempo de carga (aproximado) |                   | <ul> <li>Express Charge Method:</li> <li>0 - 15°C maximum allowable charge time from 0 to 100% RSOC is 4 hours</li> <li>16 - 45°C normal express charge<sup>1</sup></li> <li>46 - 50°C maximum allowable charge time from 0 to 100% RSOC is 3 hours</li> <li>NOTA: 0 to 80% RSOC in 60 minutes; 0 to 100% RSOC in 120 minutes</li> </ul> | <ul> <li>Express Charge Method:</li> <li>0 - 15°C maximum allowable charge time from 0 to 100% RSOC is 4 hours</li> <li>16 - 45°C normal express charge<sup>1</sup></li> <li>46 - 50°C maximum allowable charge time from 0 to 100% RSOC is 3 hours</li> <li>NOTA: 0 to 80% RSOC in 60 minutes; 0 to 100% RSOC in 120 minutes</li> </ul> | <ul> <li>Standard Charge/<br/>Predominately AC User<br/>Charge Method</li> <li>0 - 15°C maximum allowable<br/>charge time from 0 to 100%<br/>RSOC is 4 hours</li> <li>16 - 50°C maximum<br/>allowable charge time from 0<br/>to 100% RSOC is 3 hours</li> </ul> |

### Tabla 16. Especificaciones de la batería(continuación)

| Descripción              | Valores                                                                                                    |                                                                                                    |                                                                                                    |
|--------------------------|----------------------------------------------------------------------------------------------------|----------------------------------------------------------------------------------------------------|----------------------------------------------------------------------------------------------------|
|                          | Standard Charge/<br>Predominately AC User<br>Charge Method                                                                                                    | Standard Charge/<br>Predominately AC User<br>Charge Method                                                                                                    |                                                                                                    |
|                          | <ul> <li>0 - 15°C maximum allowable<br/>charge time from 0 to 100%<br/>RSOC is 4 hours</li> <li>16 - 50°C maximum<br/>allowable charge time from 0<br/>to 100% RSOC is 3 hours</li> </ul> | <ul> <li>0 - 15°C maximum allowable<br/>charge time from 0 to 100%<br/>RSOC is 4 hours</li> <li>16 - 50°C maximum<br/>allowable charge time from 0<br/>to 100% RSOC is 3 hours</li> </ul> |                                                                                                    |
|                          | Express Charge Boost Charge<br>Method (Fast Charge for<br>Initial 35%)                                                                                                    | Express Charge Boost<br>Charge Method (Fast Charge<br>for Initial 35%)                                                                                                    |                                                                                                    |
|                          | <ul> <li>16 - 45°C target charge time<br/>from 0 to 35% RSOC is<br/>20mins for Accelerated<br/>Charge</li> </ul>                                                                          | <ul> <li>16 - 45°C target charge time<br/>from 0 to 35% RSOC is<br/>20mins for Accelerated<br/>Charge</li> </ul>                                                                          |                                                                                                    |
| Vida útil (aproximada)   | a útil (aproximada) 300 ciclos de carga/descarga                                                                                                    |                                                                                                    | 1000 ciclos de carga/descarga                                                                                                    |
| Batería de tipo botón    | Supported                                                                                                    | Supported                                                                                                    | Supported                                                                                                    |
| Tiempo de funcionamiento | Varía en función de las<br>condiciones de funcionamiento y<br>puede disminuir<br>significativamente bajo ciertas<br>condiciones de consumo<br>intensivo.                                  | Varía en función de las<br>condiciones de funcionamiento y<br>puede disminuir<br>significativamente bajo ciertas<br>condiciones de consumo<br>intensivo.                                  | Varía en función de las<br>condiciones de funcionamiento y<br>puede disminuir<br>significativamente bajo ciertas<br>condiciones de consumo<br>intensivo. |

# **Dimensiones y peso**

### Tabla 17. Dimensiones y peso

| Descripción   |                 | Valores                                                                                                    |  |
|---------------|-----------------|----------------------------------------------------------------------------------------------------|--|
| Altura:       |                 |                                                                                                    |  |
|               | Parte frontal   | 25.00 mm (00.98 in.)                                                                                         |  |
|               | Parte posterior | 27.36 mm (1.08 in.)                                                                                          |  |
| A             | nchura          | 360.00 mm (14.17 in.)                                                                                        |  |
| Ρ             | rofundidad      | 242.00 mm (9.53 in.)                                                                                         |  |
| Peso (máximo) |                 | 2.49 kg (5.50 lb)                                                                                            |  |
|               |                 | (i) NOTA: El peso de la computadora depende de la configuración solicitada y la variabilidad de fabricación. |  |

# Teclado

### Tabla 18. Especificaciones del teclado

| Descripción | Valores           |
|-------------|-------------------|
| Тіро        | Standard keyboard |

### Tabla 18. Especificaciones del teclado(continuación)

| Descripción              | Valores                                                                                                    |  |
|--------------------------|----------------------------------------------------------------------------------------------------|--|
| Diseño                   | QWERTY                                                                                                    |  |
| Número de teclas:        | <ul> <li>United States and Canada: 101 keys</li> <li>United Kingdom: 102 keys</li> <li>Japan: 105 keys</li> </ul>                                                                                                    |  |
| Tamaño                   | X=18.70 mm key pitch<br>Y=18.05 mm key pitch                                                                                                    |  |
| Teclas de acceso directo | Some keys on your keyboard have two symbols on them. These<br>keys can be used to type alternate characters or to perform<br>secondary functions. To type the alternate character, press Shift<br>and the desired key. To perform secondary functions, press Fn and<br>the desired key.<br>() NOTA: You can define the primary behavior of the<br>function keys (F1–F12) changing Function Key Behavior<br>in BIOS setup program. |  |

# Superficie táctil

### Tabla 19. Especificaciones de la superficie táctil

| Descripción  |            | Valores                 |
|--------------|------------|-------------------------|
| Resolución:  |            |                         |
|              | Horizontal | 1084                    |
|              | Vertical   | 984                     |
| Dimensiones: |            |                         |
|              | Horizontal | 3.92 inches (99.50 mm ) |
|              | Vertical   | 80 mm (3.15 in.)        |

# **Fingerprint reader**

The following table lists the fingerprint-reader specifications of your Precision 7550.

### Table 20. Fingerprint reader on power button specifications

| Description                          | Values                                                                                 |  |
|--------------------------------------|----------------------------------------------------------------------------------------|--|
| Fingerprint-reader sensor technology | Capacitive                                                                             |  |
| Fingerprint-reader sensor resolution | 500 / 363 ppi                                                                          |  |
| Fingerprint-reader sensor pixel size | <ul> <li>X: 108 / 76</li> <li>Y: 88 / 100</li> </ul>                                   |  |
| Fingerprint-reader sensor            | <ul> <li>Horizontal: 8.40 mm x 6.90 mm</li> <li>Vertical: 8.40 mm x 5.25 mm</li> </ul> |  |

### Table 21. Fingerprint reader on palmrest specifications

| Description                          | Values     |
|--------------------------------------|------------|
| Fingerprint-reader sensor technology | Capacitive |
| Fingerprint-reader sensor resolution | 508 dpi    |
| Fingerprint-reader sensor pixel size | 360        |

# Pantalla

En la siguiente tabla, se enumeran las especificaciones de la pantalla de Precision 7550.

### Tabla 22. Especificaciones de la pantalla

| Descripción                                               |                                   | Opción uno                             | Opción dos                             | Opción tres                            | Opción cuatro                           | Opción cinco                                    |
|-----------------------------------------------------------|-----------------------------------|----------------------------------------|----------------------------------------|----------------------------------------|-----------------------------------------|-------------------------------------------------|
| Tipo de pantalla                                          |                                   | 15.6 in. Full High<br>Definition (FHD) | 15.6 in. Full High<br>Definition (FHD) | 15.6 in. Full High<br>Definition (FHD) | 15.6 in. Ultra High<br>Definition (UHD) | 15.6 pulgadas<br>Ultra alta<br>definición (UHD) |
| Tecnol<br>de la p                                         | ogía del panel<br>antalla         | WVA (Wide view<br>angle )              | WVA (Wide view<br>angle )              | WVA (Wide view<br>angle )              | HDR400                                  | HDR600                                          |
| Dimensiones del panel<br>de la pantalla (área<br>activa): |                                   |                                        |                                        |                                        |                                         |                                                 |
|                                                           | Altura                            | 193.59 mm (7.62 in.)                   | 193.59 mm (7.62 in.)                   | 193.59 mm (7.62 in.)                   | 193.59 mm (7.62<br>in.)                 | 193,59 mm<br>(7,62 pulg.)                       |
|                                                           | Anchura                           | 344.16 mm (13.55 in.)                  | 344.16 mm (13.55 in.)                  | 344.16 mm (13.55 in.)                  | 344.16 mm (13.55<br>in.)                | 344,16 mm (13,55<br>pulg.)                      |
|                                                           | Diagonal                          | 394.87 mm (15.60 in.)                  | 394.87 mm (15.60 in.)                  | 394.87 mm (15.60<br>in.)               | 394.87 mm (15.55<br>in.)                | 394,87 mm<br>(15,55 pulgadas)                   |
| Resolu<br>panel c                                         | ción nativa del<br>Je la pantalla | 1920 x 1080                            | 1920 x 1080                            | 1920 x 1080                            | 3840 x 2160                             | 3840 x 2160                                     |
| Lumina                                                    | ancia (típico)                    | 220 nits                               | 500 nits                               | 500 nits                               | 500 nits                                | 600 nits                                        |
| Megap                                                     | víxeles                           | 2.07                                   | 2.07                                   | 2.07                                   | 8.29                                    | 8,29                                            |
| Gama                                                      | de colores                        | 45% NTSC                               | 100% DCIP3                             | 100% DCIP3                             | 100% Adobe                              | Adobe del 100 %                                 |
| Píxeles<br>(PPI)                                          | ; por pulgada                     | 141                                    | 141                                    | 141                                    | 282                                     | 282                                             |
| Relació<br>(típica)                                       | ón de contraste<br>)              | 600:01                                 | 600:01                                 | 600:01                                 | 1500:1                                  | 6000:1                                          |
| Tiempo de respuesta<br>(máximo)                           |                                   | 35 ms                                  | 35 ms                                  | 35 ms                                  | 35 ms                                   | 35                                              |
| Velocidad de<br>actualización                             |                                   | 60 Hz                                  | 60 Hz                                  | 60 Hz                                  | 60 Hz                                   | 60                                              |
| Ángulo de visión<br>horizontal                            |                                   | +/- 80 degrees(min)                    | +/- 80 degrees(min)                    | +/- 80 degrees(min)                    | +/- 80<br>degrees(min)                  | +/- 80 grados<br>(mínimo)                       |
| Ángulo de visión<br>vertical                              |                                   | +/- 80 degrees(min)                    | +/- 80 degrees(min)                    | +/- 80 degrees(min)                    | +/- 80<br>degrees(min)                  | +/- 80 grados<br>(mínimo)                       |

### Tabla 22. Especificaciones de la pantalla(continuación)

| Descripción                              | Opción uno     | Opción dos     | Opción tres    | Opción cuatro    | Opción cinco     |
|------------------------------------------|----------------|----------------|----------------|------------------|------------------|
| Separación entre<br>píxeles              | 0.18 x 0.18 mm | 0.18 x 0.18 mm | 0.18 x 0.18 mm | 0.090 x 0.090 mm | 0,090 x 0,090 mm |
| Consumo de energía<br>(máximo)           | 4.20 W         | 7.2 W          | 7.4 W          | 10 W             | 18 W             |
| Antirreflejo contra<br>acabado brillante | Anti-glare     | Anti-glare     | Anti-glare     | Anti-glare       | Antirreflejo     |
| Opciones táctiles                        | No             | No             | Yes            | No               | No               |

# Cámara

### Tabla 23. Especificaciones de la cámara

| Descripción                  |                       |                                                                                       | Valores                     |
|------------------------------|-----------------------|---------------------------------------------------------------------------------------|-----------------------------|
| Núme                         | Número de cámaras     |                                                                                       | One                         |
| Тіро                         |                       | <ul><li>There are 2 camera options:</li><li>HD RGB camera</li><li>IR camera</li></ul> |                             |
| Ubica                        | ción                  |                                                                                       | Front camera                |
| Tipo d                       | de sensor             |                                                                                       | Proximity sensor technology |
| Solución                     |                       |                                                                                       |                             |
| Cámara                       |                       |                                                                                       |                             |
|                              | lmagen fija           |                                                                                       | 0.92 megapixel              |
|                              | Vídeo                 |                                                                                       | 1280 x 720 (HD) at 30 fps   |
|                              | Cámara de infrarrojos |                                                                                       |                             |
| Imagen fija                  |                       |                                                                                       | 0.30 megapixel              |
| Vídeo                        |                       | 1280 x 720 (HD) at 30 fps                                                             |                             |
| Ángulo de visión en diagonal |                       |                                                                                       |                             |
| Cámara                       |                       | 74.9 degrees                                                                          |                             |
| Cámara de infrarrojos        |                       | 70 degrees                                                                            |                             |

# Security

### Table 24. Security

| Security options                   | Precision 7550                                                                                                    |
|------------------------------------|----------------------------------------------------------------------------------------------------|
| Trusted Platform Module (TPM) 2.0  | Discreet TPM 2.0 IC FIPS-140-2 Certified / TCG Certified, TCG<br>Certificatication for TPM (Trusted Computing Group) |
| Firmware TPM                       | Supported                                                                                                    |
| Chassis lock slot and loop support | Yes, wedge-shaped lock slot                                                                                          |

### Table 24. Security (continued)

| Security options                                  | Precision 7550                                                                                                    |
|---------------------------------------------------|----------------------------------------------------------------------------------------------------|
| Finger print Reader                               | <ul> <li>Two Optional fingerprint reader</li> <li>on Power button</li> <li>FIPS fingerprint reader in the palmrest</li> </ul>                                                                                                    |
| Optional Security Hardware Authentication Bundles | <ul> <li>Touch Fingerprint Reader (in Power Button) with Control Vault 3.0<br/>Advanced Authentication with FIPS 140-2 Level 3 Certification</li> <li>Contacted Smart Card and Control Vault 3 Advanced Authentication<br/>with FIPS 140-2 Level 3 Certification</li> <li>Touch Fingerprint Reader (in Power Button), Contacted Smart Card,<br/>and Control Vault 3 Advanced Authentication with FIPS 140-2 Level 3<br/>Certification</li> <li>Touch Fingerprint Reader in Power Button, Contacted Smart Card,<br/>Contactless Smart Card, NFC, and Control Vault 3 Advanced<br/>Authentication with FIPS 140-2 Level 3 Certification</li> <li>Optional Face IR camera (Windows Hello compliant) with Proximity<br/>Sensor</li> </ul> |

# Servicio y soporte

(i) NOTA: Para obtener más detalles sobre los planes de servicio de Dell, consulte https://www.dell.com/learn/us/en/19/ services/warranty-support-services.

### Tabla 25. Garantía

| Garantía                                                                                           |
|----------------------------------------------------------------------------------------------------|
| Servicio de hardware de 3 años con servicio en el sitio/en el hogar después del diagnóstico remoto |
| Servicio de hardware de 4 años con servicio en el sitio/en el hogar después del diagnóstico remoto |
| Servicio de hardware de 5 años con servicio en el sitio/en el hogar después del diagnóstico remoto |
| 3 años de ProSupport con servicio en el sitio al siguiente día laboral                             |
| 4 años de ProSupport con servicio en el sitio al siguiente día laboral                             |
| 5 años de ProSupport con servicio en el sitio al siguiente día laboral                             |
| 3 años de ProSupport Plus con servicio en el sitio al siguiente día laboral                        |
| 4 años de ProSupport Plus con servicio en el sitio al siguiente día laboral                        |
| 5 años de ProSupport Plus con servicio en el sitio al siguiente día laboral                        |

### Tabla 26. Servicio de daños accidentales

| Servicio de daños accidentales           |
|------------------------------------------|
| 3 años de servicio de daños accidentales |
| 4 años de servicio de daños accidentales |
| 5 años de servicio de daños accidentales |

### Entorno del equipo

Nivel de contaminación transmitido por el aire: G1 según se define en ISA-S71.04-1985

### Tabla 27. Entorno del equipo

| Descripción               | En funcionamiento                        | Almacenamiento                             |
|---------------------------|------------------------------------------|--------------------------------------------|
| Intervalo de temperatura  | 0°C to 35°C (32°F to 95°F)               | -40°C to 65°C (-40°F to 149°F)             |
| Humedad relativa (máxima) | 10% to 90% (non-condensing)              | 0% to 95% (non-condensing)                 |
| Vibración (máxima)*       | 0.66 GRMS                                | 1.30 GRMS                                  |
| Impacto (máximo)          | 110 G†                                   | 160 G†                                     |
| Altitud (máxima)          | -15.2 m to 3048 m (4.64 ft to 5518.4 ft) | -15.2 m to 10668 m (4.64 ft to 19234.4 ft) |

\* Medido utilizando un espectro de vibración aleatoria que simula el entorno del usuario.

† Medido utilizando un pulso de media onda sinusoidal durante 2 ms cuando el disco duro está en uso.

En este capítulo, se detallan los sistemas operativos compatibles junto con las instrucciones sobre cómo instalar los controladores.

### Temas:

• Descarga de los controladores de Windows

# Descarga de los controladores de Windows

#### Pasos

- 1. Encienda la laptop.
- 2. Vaya a Dell.com/support.
- 3. Haga clic en Soporte de producto, introduzca la etiqueta de servicio de la laptop y haga clic en Enviar.
  - i NOTA: Si no tiene la etiqueta de servicio, utilice la función de detección automática o busque de forma manual el modelo de su laptop.
- 4. Haga clic en Drivers and Downloads (Controladores y descargas).
- 5. Seleccione el sistema operativo instalado en la laptop.
- 6. Desplácese hacia abajo en la página y seleccione el controlador que desea instalar.
- 7. Haga clic en **Descargar archivo** para descargar el controlador de su laptop.
- 8. Después de finalizar la descarga, vaya a la carpeta donde guardó el archivo del controlador.
- 9. Haga doble clic en el icono del archivo del controlador y siga las instrucciones que aparecen en pantalla.

# System Setup (Configuración del sistema)

PRECAUCIÓN: A menos que sea un usuario experto, no cambie la configuración en el programa de configuración del BIOS. Algunos cambios pueden provocar que el equipo no funcione correctamente.

i NOTA: Antes de modificar el programa de configuración del BIOS, se recomienda anotar la información de la pantalla del programa de configuración del BIOS para que sirva de referencia posteriormente.

Utilice el programa de configuración del BIOS para los siguientes fines:

- Obtenga información sobre el hardware instalado en la computadora, por ejemplo, la cantidad de RAM y el tamaño de la unidad de disco duro.
- · Cambiar la información de configuración del sistema.
- Establecer o cambiar una opción seleccionable por el usuario, como la contraseña de usuario, el tipo de disco duro instalado, activar o
  desactivar dispositivos básicos.

#### Temas:

- Menú de inicio
- Teclas de navegación
- Secuencia de arranque
- Configuración del BIOS
- Actualización del BIOS en Windows
- · Contraseña del sistema y de configuración

# Menú de inicio

Presione <F12> cuando aparezca el logotipo de Dell para iniciar un menú de arranque por única vez con una lista de dispositivos de arranque válidos para el sistema. Los diagnósticos y las opciones de configuración del BIOS también se incluyen en este menú. Los dispositivos enumerados en el menú de arranque dependen de los dispositivos de arranque del sistema. Este menú es útil cuando intenta iniciar un dispositivo en particular o ver los diagnósticos del sistema. Usar el menú de arranque no modifica el orden de arranque almacenado en el BIOS.

Las opciones son:

- Dispositivos de arranque de UEFI:
  - Administrador de arranque de Windows
  - Disco duro de UEFI
  - NIC a bordo (IPV4)
  - NIC a bordo (IPV6)
- Tareas previas al arranque:
  - Configuración del BIOS
  - Diagnóstico
  - Actualización del BIOS
  - Recuperación de sistema operativo de SupportAssist
  - Actualización del flash del BIOS: remota
  - Configuración del dispositivo

### Teclas de navegación

NOTA: Para la mayoría de las opciones de configuración del sistema, se registran los cambios efectuados, pero no se aplican hasta que se reinicia el sistema.

| Teclas              | Navegación                                                                                                    |
|---------------------|----------------------------------------------------------------------------------------------------|
| Flecha hacia arriba | Se desplaza al campo anterior.                                                                                                    |
| Flecha hacia abajo  | Se desplaza al campo siguiente.                                                                                                    |
| Intro               | Permite introducir un valor en el campo seleccionado, si se puede, o seguir el vínculo del campo.                                                                                                    |
| Barra espaciadora   | Amplía o contrae una lista desplegable, si procede.                                                                                                    |
| Lengüeta            | Se desplaza a la siguiente área de enfoque.                                                                                                    |
| Esc                 | Se desplaza a la página anterior hasta que vea la pantalla principal. Presionar Esc en la pantalla principal muestra<br>un mensaje de confirmación donde se le solicita que guarde los cambios y reinicie el sistema. |

# Secuencia de arranque

La secuencia de arranque le permite omitir el orden de dispositivos de arranque definido en la configuración del sistema e iniciar directamente a un dispositivo específico (por ejemplo, la unidad óptica o la unidad de disco duro). Durante la prueba de encendido automática (POST), cuando aparece el logotipo de Dell, puede hacer lo siguiente:

- · Acceder al programa de configuración del sistema al presionar la tecla F2
- · Presionar la tecla F12 para activar el menú de arranque por única vez

El menú de arranque de una vez muestra los dispositivos desde los que puede arrancar, incluida la opción de diagnóstico. Las opciones del menú de arranque son las siguientes:

- · Unidad extraíble (si está disponible)
- Unidad STXXXX
- i NOTA: XXXX denota el número de la unidad SATA.
- Unidad óptica (si está disponible)
- · Unidad de disco duro SATA (si está disponible)
- Diagnóstico

#### (i) NOTA: Al elegir Diagnósticos, se muestra la pantalla Diagnósticos de SupportAssist.

La pantalla de secuencia de arranque también muestra la opción de acceso a la pantalla de la configuración del sistema.

# **Configuración del BIOS**

i NOTA: Según la tabletalaptop y los dispositivos instalados, los elementos enumerados en esta sección podrían aparecer o no.

### Visión general

#### Tabla 28. Visión general

| Opción                  | Descripción                                                                         |
|-------------------------|-------------------------------------------------------------------------------------|
| Información del sistema | En esta sección se enumeran las principales características de hardware del equipo. |
|                         | Las opciones son:                                                                   |
|                         | · Información del sistema                                                           |
|                         | <ul> <li>Versión del BIOS</li> </ul>                                                |
|                         | <ul> <li>Etiqueta de servicio</li> </ul>                                            |
|                         | <ul> <li>Etiqueta de activo</li> </ul>                                              |
|                         | <ul> <li>Fecha de fabricación</li> </ul>                                            |
|                         | <ul> <li>Fecha de adquisición</li> </ul>                                            |
|                         | <ul> <li>Código de servicio rápido</li> </ul>                                       |
|                         | <ul> <li>Etiqueta de propiedad</li> </ul>                                           |

### Tabla 28. Visión general

| Opción | Descripción                                                                                                    |  |
|--------|----------------------------------------------------------------------------------------------------|--|
|        | <ul> <li>Actualización de firmware con firma</li> <li>Batería</li> </ul>                                                                                                    |  |
|        | <ul> <li>Principal</li> <li>Nivel de batería</li> <li>Estado de la batería</li> <li>Condición</li> <li>Adaptador de CA</li> <li>Información del procesador</li> </ul>                                                                                                    |  |
|        | <ul> <li>Tipo de procesador</li> <li>Velocidad de reloj máxima</li> <li>Velocidad de reloj mínima</li> <li>Velocidad de reloj actual</li> <li>Conteo de núcleos</li> <li>Id. del procesador</li> <li>Caché del procesador L2</li> <li>Caché del procesador L3</li> <li>Versión de microcódigo</li> <li>Capacidad para Intel Hyper-Threading</li> <li>Tecnología de 64 bits</li> <li>Memory Configuration (Configuración de la memoria)</li> <li>Memoria instalada</li> <li>Memoria disponible</li> <li>Velocidad de la memoria</li> <li>Tecnología de la memoria</li> <li>DIMM_Slot 1</li> <li>DIMM_Slot 2</li> <li>Información del dispositivo</li> </ul> |  |
|        | <ul> <li>Información del dispositivo</li> <li>Tipo de panel</li> <li>Controladora de video</li> <li>Memoria de video</li> <li>Dispositivo de Wi-Fi</li> <li>Resolución nativa</li> <li>Versión del BIOS de video</li> <li>Controladora de audio</li> <li>Dispositivo Bluetooth</li> <li>Dirección MAC del LOM</li> </ul>                                                                                                    |  |

# Configuración de arranque

### Tabla 29. Configuración de arranque

| Opción                | Descripción                                                                                                    |
|-----------------------|----------------------------------------------------------------------------------------------------|
| Secuencia de arranque | Permite cambiar el orden en el que el equipo busca un sistema operativo.                                         |
|                       | Las opciones son:                                                                                                |
|                       | <ul> <li>Administrador de arranque de Windows</li> <li>Disco duro de UEFI</li> <li>NIC a bordo (IPV4)</li> </ul> |

### Tabla 29. Configuración de arranque(continuación)

| Opción                           | Descripción                                                                                                    |
|----------------------------------|----------------------------------------------------------------------------------------------------|
|                                  | <ul> <li>NIC a bordo (IPV6)</li> <li>NOTA: El modo de arranque heredado no es soportado<br/>en esta plataforma.</li> </ul>                                                                                                    |
| Arranque seguro                  | El arranque seguro ayuda a garantizar que el sistema se inicie<br>usando solo software de arranque validado.<br><b>Activar el arranque seguro</b> : esta opción está desactivada de<br>manera predeterminada.                                                                                                    |
|                                  | () NOTA: El sistema debe estar en el modo de arranque de<br>UEFI para activar Activar el arranque seguro.                                                                                                    |
| Modo de arranque seguro          | <ul> <li>Los cambios en el modo de funcionamiento de arranque seguro modifican el comportamiento del arranque seguro para permitir la evaluación de firmas del controlador de UEFI.</li> <li>Las opciones son:</li> <li>Deployed Mode: esta opción está habilitada de manera predeterminada.</li> <li>Modo de auditoría</li> </ul>                                                               |
| Administración de claves experta | <ul> <li>Permite habilitar o deshabilitar la administración de claves experta.</li> <li>Enable Custom Mode: esta opción está deshabilitada de manera predeterminada.</li> <li>Las opciones de administración de claves del modo personalizado son las siguientes: <ul> <li>PK: de manera predeterminada, esta opción está activada.</li> <li>KEK</li> <li>db</li> <li>dbx</li> </ul> </li> </ul> |

### **Dispositivos integrados**

### Tabla 30. Opciones de dispositivo integrado

| Opción     | Descripción                                                                                                    |
|------------|----------------------------------------------------------------------------------------------------|
| Fecha/Hora | Permite modificar la fecha y la hora. El cambio realizado en la fecha y la hora del sistema son de aplicación inmediata.                                                            |
| Cámara     | Permite activar o desactivar la cámara.<br><b>Activar cámara</b> : esta opción está activada de manera predeterminada.                                                              |
| Audio      | Permite apagar todo el audio integrado. De manera predeterminada, la opción <b>Enable Audio (Activar audio)</b> esta seleccionada.                                                  |
|            | Permite activar o desactivar el audio integrado o el micrófono y el<br>altavoz por separado. De manera predeterminada, la opción Enable<br>Audio (Activar audio) esta seleccionada. |
|            | Las opciones son:                                                                                                    |
|            | <ul> <li>Habilitar micrófono</li> <li>Habilitar altavoz interno</li> </ul>                                                                                                    |

### Tabla 30. Opciones de dispositivo integrado(continuación)

| Opción               | Descripción                                                                             |
|----------------------|-----------------------------------------------------------------------------------------|
| Configuración de USB | Permite activar o desactivar la configuración de USB interna o integrada.               |
|                      | Las opciones son:                                                                       |
|                      | <ul> <li>Activar soporte de inicio USB</li> <li>Habilitar puerto USB externo</li> </ul> |
|                      | Configuración predeterminada: todas las opciones están activadas.                       |

### Almacenamiento

### Tabla 31. Opciones de almacenamiento

| Opción                     | Descripción                                                                                                    |
|----------------------------|----------------------------------------------------------------------------------------------------|
| Funcionamiento de SATA     | Permite configurar el modo operativo de la controladora de unidad de disco duro integrada SATA.                                                                                                    |
|                            | Las opciones son:                                                                                                    |
|                            | · Desactivado                                                                                                    |
|                            | <ul> <li>AHCI</li> <li>RAID On: la opción de RAID encendido está habilitada de manera predeterminada.</li> </ul>                                                                                                    |
|                            | () NOTA: SATA está configurado para ser compatible con el modo RAID.                                                                                                    |
| Interfaz de almacenamiento | Permite habilitar o deshabilitar las diferentes unidades en la placa.                                                                                                    |
|                            | Las opciones son:                                                                                                    |
|                            | · SSD-1 PCIe M.2                                                                                                    |
|                            | · SSD-0 PCIe M.2                                                                                                    |
|                            | Configuración predeterminada: todas las opciones están activadas.                                                                                                    |
| Informes SMART             | Este campo controla si se informa de los errores de la unidad de disco<br>duro para unidades integradas durante el inicio del sistema. Esta<br>tecnología es parte de la especificación de Self Monitoring Analysis and<br>Reporting Technology (SMART). La opción <b>Enable SMART</b><br><b>Reporting</b> está deshabilitada de manera predeterminada. |
| Información de la unidad   | Proporciona información sobre el tipo de unidad y el dispositivo.                                                                                                    |

### Pantalla

### Tabla 32. Opciones de pantalla

| Opción                | Descripción                                                                                                    |
|-----------------------|----------------------------------------------------------------------------------------------------|
| Brillo de la pantalla | Permite definir el brillo de la pantalla cuando el sistema funciona con<br>batería y alimentación de CA.                                                                                        |
|                       | Las opciones son:                                                                                                    |
|                       | <ul> <li>Brillo con alimentación de la batería: de manera predeterminada, se establece en 50.</li> <li>Brillo con alimentación de CA: de manera predeterminada, se establece en 100.</li> </ul> |

### Tabla 32. Opciones de pantalla(continuación)

| Opción                                              | Descripción                                                                                          |
|-----------------------------------------------------|----------------------------------------------------------------------------------------------------|
| Full Screen Logo (Logotipo de la pantalla completa) | Muestra el logotipo de pantalla completa cuando la imagen coincide con<br>la resolución de pantalla. |
|                                                     | De manera predeterminada, todas las opciones están desactivadas.                                     |

### **Connection options (Opciones de conexión)**

### Tabla 33. Conexión

| Opción                          | Descripción                                                                                                    |
|---------------------------------|----------------------------------------------------------------------------------------------------|
| NIC integrada                   | La NIC integrada controla la controladora de LAN a bordo. Permite<br>que las funciones de red previas al sistema operativo y del sistema<br>operativo temprano utilicen las NIC activadas cuando los<br>protocolos de red de UEFI estén instalados y disponibles. |
|                                 | Las opciones son:                                                                                                    |
|                                 | <ul> <li>Desactivado</li> <li>Enabled (Activado)</li> <li>Activado con PXE: esta opción está activada de manera predeterminada.</li> </ul>                                                                                                    |
| Activar dispositivo inalámbrico | Le permite habilitar o deshabilitar los dispositivos inalámbricos.                                                                                                    |
|                                 | Las opciones son:                                                                                                    |
|                                 | · WLAN                                                                                                    |
|                                 | · Bluetooth                                                                                                    |
|                                 | Ambas opciones están activadas de forma predeterminada.                                                                                                    |
| Habilitar pila de red de UEFI   | Permite controlar la controladora LAN a bordo. Permite que las<br>funciones de red previas al sistema operativo y del sistema<br>operativo temprano utilicen las NIC activadas cuando los<br>protocolos de red de UEFI estén instalados y disponibles.            |
|                                 | Activar pila de red de UEFI: esta opción está activada de manera predeterminada.                                                                                                    |

### Administración de energía

#### Tabla 34. Administración de energía

| Opción                      | Descripción                                                                                                    |
|-----------------------------|----------------------------------------------------------------------------------------------------|
| Configuración de la batería | Permite que el sistema funcione con la batería durante las horas de uso de alimentación pico.                                                                              |
|                             | Las opciones son:                                                                                                    |
|                             | Adaptive: habilitada de manera predeterminada                                                                                                    |
|                             | · Estándar                                                                                                    |
|                             | · ExpressCharge™                                                                                                    |
|                             | · Uso de CA principal                                                                                                    |
|                             | · Personalizado                                                                                                    |
|                             | (j) NOTA: Si se selecciona esta opción, también puede configurar Custom Charge Start (Inicio de carga personalizada) y Custom Charge Stop (Parada de carga personalizada). |
| Configuración avanzada      | Esta opción le permite aumentar el estado de consumo de la batería.                                                                                                    |

### Tabla 34. Administración de energía(continuación)

| Opción                          | Descripción                                                                                                    |  |
|---------------------------------|----------------------------------------------------------------------------------------------------|--|
|                                 | La opción Enable Advanced Battery Charge Mode está deshabilitada de manera predeterminada.                                                                                                    |  |
|                                 | () NOTA: El usuario puede cargar la batería usando la función Inicio del día y Periodo de trabajo.                                                                                                    |  |
|                                 | De manera predeterminada, <b>Periodo de trabajo</b> está desactivada.                                                                                                    |  |
|                                 | Utilice ExpressCharge™ para la carga de batería acelerada.                                                                                                    |  |
| Cambio pico                     | Permite que el sistema funcione con la batería durante las horas de uso de alimentación nico.                                                                                                    |  |
|                                 | <b>Turno pico</b> : esta opción está desactivada de manera predeterminada.                                                                                                    |  |
|                                 | () NOTA: El usuario puede:                                                                                                    |  |
|                                 | <ul> <li>Establecer Umbral de la batería a mínimo = 15, máximo = 100</li> </ul>                                                                                                    |  |
|                                 | <ul> <li>Evite la alimentación de CA entre ciertas horas del día usando Inicio del turno pico, Fin<br/>del turno pico e Inicio de carga del turno pico.</li> </ul>                                                                                                    |  |
| Administración térmica          | Permite el enfriamiento de ventiladores y la administración de temperatura del procesador para ajustar el rendimiento, el ruido y la temperatura del sistema.                                                                                                    |  |
|                                 | Las opciones son:                                                                                                    |  |
|                                 | Optimizado: activada de manera predeterminada     Eresco                                                                                                    |  |
|                                 | · Silencioso                                                                                                    |  |
|                                 | · Ultrarrendimiento                                                                                                    |  |
| Compatibilidad para             | Activar Permite activar dispositivos USB para sacar el sistema del modo de espera.                                                                                                    |  |
| activacion USB                  | compatibilidad<br>para activaciónLa opción Enable USB Wake Support está deshabilitada de manera<br>predeterminada.USB                                                                                                    |  |
|                                 | Activar con la<br>estación de<br>acoplamientoPermite que conectar una estación de acoplamiento USB-C de Dell active el<br>sistema desde el modo de espera.acoplamiento<br>USB-C de DellValue de de de de de de de de de de de de de                                            |  |
|                                 | De manera predeterminada, la opción Activar con la estación de acoplamiento USB-C de Dell está activada.                                                                                                    |  |
|                                 | <ul> <li>NOTA: Estas funciones solo sirven cuando el adaptador de alimentación de CA está<br/>conectado. Si se quita el adaptador de alimentación de CA antes del modo de espera, el<br/>BIOS quita la alimentación de todos los puertos USB para ahorrar batería.</li> </ul>  |  |
| Bloquear modo de reposo         | Esta opción permite bloquear la entrada en modo de reposo (S3) en un entorno de sistema operativo. La opción <b>Block Sleep</b> está deshabilitada de manera predeterminada.                                                                                                   |  |
|                                 | NOTA: Cuando el bloqueo del modo de reposo está habilitado, el sistema no pasa al estado<br>de reposo. Intel Rapid Start se desactiva automáticamente y la opción de alimentación del<br>sistema operativo queda en blanco si se configuró en modo de reposo.                  |  |
| Switch de tapa                  | Permite deshabilitar el interruptor de la tapa.                                                                                                    |  |
|                                 | Las opciones son:                                                                                                    |  |
|                                 | <ul> <li>Enable Lid Switch: habilitada de manera predeterminada</li> <li>Power On Lid Open: habilitada de manera predeterminada</li> </ul>                                                                                                    |  |
| Tecnología Intel Speed<br>Shift | Permite activar o desactivar el soporte para la tecnología Intel Speed Shift. <b>Tecnología Intel Speed</b><br><b>Shift</b> está activada de manera predeterminada. Activar esta opción permite que el sistema operativo<br>seleccione el rendimiento del procesador adecuado. |  |

# Seguridad

### Tabla 35. Seguridad

| Opción                                     | Descripción                                                                                                    |
|--------------------------------------------|----------------------------------------------------------------------------------------------------|
| Seguridad del TPM 2.0                      | Permite activar o desactivar el módulo de plataforma de confianza (TPM).                                                                                                    |
|                                            | Las opciones son:                                                                                                    |
|                                            | · Seguridad del TPM 2.0 encendida: esta opción está activada de manera predeterminada.                                                                                                    |
|                                            | PPI Bypass for Enable Commands (Omisión PPI para los comandos activados)                                                                                                    |
|                                            | <ul> <li>PPI Bypass for Disable Commands (Omision PPI para los comandos desactivados)</li> <li>Omisión PPI para el comando de borrado</li> </ul>                                                           |
|                                            | <ul> <li>Attestation Enable: esta opción está habilitada de manera predeterminada.</li> </ul>                                                                                                    |
|                                            | · Key Storage Enable: esta opción está habilitada de manera predeterminada.                                                                                                    |
|                                            | SHA-256: esta opción está habilitada de manera predeterminada.                                                                                                    |
|                                            | <ul> <li>Estado del TPM: esta opción está activada de manera predeterminada.</li> </ul>                                                                                                    |
| Francisco de Intel                         |                                                                                                    |
| Software Guard                             | Proporciona un entorno seguro para ejecutar código o almacenar información confidencial en el contexto<br>del sistema operativo principal y establece el tamaño de la memoria de reserva de enclave.       |
|                                            | Intel SGX                                                                                                    |
|                                            | Las opciones son:                                                                                                    |
|                                            | Desactivado                                                                                                    |
|                                            | · Enabled (Activado)                                                                                                    |
|                                            | Controlado por software: esta opción está activada de manera predeterminada.                                                                                                    |
| Mitigación de riesgos de                   | Permite habilitar o deshabilitar la protección de mitigación de riesgos de SMM de UEFI adicionales.                                                                                                    |
| SMM                                        | Mitigación de seguridad de SMM: de manera predeterminada, esta opción está activada.                                                                                                    |
| Borrado de datos en el<br>próximo arranque | Permite que el BIOS ponga en línea de espera un ciclo de borrado de datos para dispositivos de<br>almacenamiento conectados a la placa base durante el próximo reinicio.                                   |
|                                            | Iniciar borrado de datos: de manera predeterminada, esta opción está desactivada.                                                                                                    |
|                                            | i NOTA: La operación de borrado seguro borra información de manera tal que no pueda ser reconstruida.                                                                                                    |
| Absoluto                                   | Este campo permite activar, desactivar o desactivar permanentemente la interfaz del módulo del BIOS del servicio de módulo de persistencia Absolute opcional, de Absolute® Software.                       |
|                                            | Las opciones son:                                                                                                    |
|                                            | · Activar Absolute: esta opción está activada de manera predeterminada.                                                                                                    |
|                                            | Desactivar Absolute     Desactivar Absolute                                                                                                    |
|                                            |                                                                                                    |
| Seguridad de ruta de<br>arranque de UEFI   | Controla si el sistema le solicitará al usuario ingresar la contraseña de administrador (si está establecida)<br>cuando inicie a un dispositivo de ruta de arranque de UEFI desde el menú de arranque F12. |
|                                            | Las opciones son:                                                                                                    |
|                                            | · Nunca                                                                                                    |
|                                            | <ul> <li>Siempre</li> <li>Siempre, excepto HDD interno: esta opción está activada de manera predeterminada.</li> <li>Siempre, excepto HDD y PXE internos</li> </ul>                                        |

# Password (Contraseña)

### Tabla 36. Seguridad

| Opción                                        | Descripción                                                                                                    |                                                                                                    |
|-----------------------------------------------|----------------------------------------------------------------------------------------------------|----------------------------------------------------------------------------------------------------|
| Contraseña de                                 | Permite establecer, ca                                                                                                    | ambiar o eliminar la contraseña de administrador.                                                                                                    |
| administrador                                 | Las entradas para esta                                                                                                    | ablecer la contraseña son las siguientes:                                                                                                    |
|                                               | <ul> <li>Introduzca la cor</li> </ul>                                                                                               | ntraseña anterior:                                                                                                    |
|                                               | <ul> <li>Introduzca la nue</li> </ul>                                                                                               | eva contraseña:                                                                                                    |
|                                               | Presione <b>Entrar</b> cuano<br>contraseña nueva.                                                                                   | do ingrese la contraseña nueva y presione <b>Entrar</b> nuevamente para confirmar la                                                                                                    |
|                                               | i NOTA: Eliminar<br>configurada). Ta<br>contraseña de d<br>administrador si<br>se debe estableo<br>administrador so                 | la contraseña de administrador elimina la contraseña del sistema (si está<br>ambién se puede utilizar la contraseña de administrador para eliminar la<br>isco duro. Por este motivo, no puede establecer una contraseña de<br>i hay una contraseña del sistema o del disco duro configurada. Por lo tanto,<br>cer primero una contraseña de administrador si la contraseña de<br>e debe utilizar con la contraseña del sistema o la contraseña de disco duro. |
| Contraseña del sistema                        | Permite definir, cambi                                                                                                    | ar o eliminar la contraseña del sistema.                                                                                                    |
|                                               | Las entradas para esta                                                                                                    | ablecer la contraseña son las siguientes:                                                                                                    |
|                                               | <ul> <li>Introduzca la con<br/>Introduzca la nu</li> </ul>                                                                          | ntraseña anterior:                                                                                                    |
|                                               | Presione Entrar cuan                                                                                                    | do ingrese la contraseña nueva y presione <b>Entrar</b> nuevamente para confirmar la                                                                                                    |
|                                               | contraseña nueva.                                                                                                    |                                                                                                    |
| Configuración de                              | Permite configurar un                                                                                                    | a contraseña.                                                                                                    |
|                                               | Letra mayúscula                                                                                                    | Cuando se activa, este campo obliga a que la contraseña contenga al menos una<br>letra mayúscula.                                                                                                    |
|                                               | Letra minúscula                                                                                                    | Cuando se activa, este campo obliga a que la contraseña contenga al menos una<br>letra minúscula.                                                                                                    |
|                                               | Número                                                                                                    | Cuando se activa, este campo obliga a que la contraseña contenga al menos un<br>número.                                                                                                    |
|                                               | Carácter especial                                                                                                    | Cuando se activa, este campo obliga a que la contraseña contenga al menos un carácter especial.                                                                                                    |
|                                               | i NOTA: Estas op                                                                                                    | ciones están desactivadas de manera predeterminada.                                                                                                    |
|                                               | Mínimo de<br>caracteres                                                                                                    | Define el número de caracteres permitidos para una contraseña. Mínimo = 4                                                                                                    |
| Omisión de contraseña                         | Permite omitir la contraseña del sistema y la contraseña interna de disco duro, cuando están configuradas, al reiniciar el sistema. |                                                                                                    |
|                                               | Las opciones son:                                                                                                    |                                                                                                    |
|                                               | <ul> <li>Disabled: esta ope</li> <li>Omisión de reinie</li> </ul>                                                                   | ción está habilitada de manera predeterminada.<br><b>cio</b>                                                                                                    |
| Cambios en la contraseña                      | Permite cambiar la coi<br>administrador.                                                                                            | ntraseña del sistema y de disco duro sin necesidad de tener una contraseña de                                                                                                    |
|                                               | Activar cambios de o<br>desactivada.                                                                                                | contraseñas no administrativos: de manera predeterminada, esta opción está                                                                                                    |
| Bloqueo de configuración<br>del administrador | Permite que el adminis<br>BIOS.                                                                                                    | strador controle la manera en que el usuario puede acceder a la configuración del                                                                                                    |

### Tabla 36. Seguridad(continuación)

| Opción                           | Descripción                                                                                                    |  |
|----------------------------------|----------------------------------------------------------------------------------------------------|--|
|                                  | Activar bloqueo de configuración de administrador: de manera predeterminada, esta opción está desactivada.                                                                                                    |  |
|                                  | () NOTA:                                                                                                    |  |
|                                  | <ul> <li>Si hay una contraseña de administrador configurada y Activar bloqueo de configuración<br/>de administrador está activada, no puede ver la configuración del BIOS (con F2 o F12)<br/>sin la contraseña de administrador.</li> <li>Si hay una contraseña de administrador configurada y Activar bloqueo de configuración<br/>de administrador está desactivada, se puede ingresar a la configuración del BIOS y los<br/>elementos que se ven en modo Bloqueado.</li> </ul> |  |
| Bloqueo de contraseña<br>maestra | Le permite desactivar el soporte de la contraseña maestra.<br>Activar bloqueo de contraseña maestra: de manera predeterminada, esta opción está desactivada.<br>i NOTA: Se debe borrar la contraseña de disco duro para poder modificar la configuración.                                                                                                    |  |

# Actualización y recuperación

### Tabla 37. Actualización y recuperación

| Opción                                                               | Descripción                                                                                                    |
|----------------------------------------------------------------------|----------------------------------------------------------------------------------------------------|
| Actualizaciones de<br>firmware de cápsula de<br>UEFI                 | Permite actualizar el BIOS del sistema mediante los paquetes de actualización de la cápsula de UEFI.<br>Activar las actualizaciones de firmware de cápsula de UEFI: esta opción está activada de manera predeterminada,                                                                                                    |
| Recuperación del BIOS<br>desde unidad de disco<br>duro               | Permite recuperar el BIOS en el disco duro principal o la unidad USB en condiciones de daño.<br>Recuperación del BIOS desde el disco duro: esta opción está activada de manera predeterminada.<br>() NOTA: La recuperación del BIOS desde discos duros no está disponible para unidades de<br>autocifrado (SED).                                                                                                    |
| Regreso a una versión<br>anterior del BIOS                           | Le permite controlar el flash del firmware del sistema a versiones anteriores.<br><b>Permitir el regreso a una versión anterior del BIOS</b> : esta opción está activada de manera predeterminada.                                                                                                    |
| Recuperación de sistema<br>operativo de<br>SupportAssist             | Permite activar o desactivar el flujo de arranque para la recuperación del SO de SupportAssist en caso de ciertos errores de sistema.<br>Recuperación del SO de SupportAssist: esta opción está activada de manera predeterminada.<br>(i) NOTA: Si la opción de configuración de Recuperación del SO de SupportAssist está desactivada, todo el flujo de arranque automático para la herramienta de recuperación del SO de SupportAssist está desactivada. |
| BIOSConnect                                                          | Permite recuperar el sistema operativo del servicio en la nube si el sistema operativo principal o el sistema operativo del servicio local no se inician, con un número de fallas igual o mayor que el valor especificado por la configuración del umbral de recuperación automática del sistema operativo.<br>BIOSConnect: esta opción está activada de manera predeterminada.                                                                            |
| Umbral de recuperación<br>de sistema operativo<br>automático de Dell | Las opciones de configuración del umbral de recuperación automática del SO controlan el flujo<br>automático de la consola de resolución del sistema SupportAssist y la herramienta de recuperación del SO<br>de Dell.<br>Las opciones son:                                                                                                    |

### Tabla 37. Actualización y recuperación(continuación)

| Opción | Descripción             |  |
|--------|-------------------------|--|
|        | · Apagado               |  |
|        | · 1                     |  |
|        | 2: valor predeterminado |  |
|        | . 3                     |  |

### Administración de sistema

### Tabla 38. Administración de sistema

| Opción                        | Descripción                                                                                                    |  |
|-------------------------------|----------------------------------------------------------------------------------------------------|--|
| Etiqueta de servicio          | Muestra la etiqueta de servicio del equipo.                                                                                                    |  |
| Etiqueta de activo            | Una etiqueta de activo es una cadena de 64 caracteres que el administrador de TI utiliza para identificar<br>de manera exclusiva un sistema específico. Una vez que se configura una etiqueta de activo, no se puede<br>cambiar. |  |
| Comportamiento de CA          | Permite habilitar o deshabilitar el encendido automático del equipo cuando se conecta un adaptador de<br>CA.                                                                                                    |  |
|                               | Activación al conectar a CA                                                                                                    |  |
|                               | De forma predeterminada, esta opción está desactivada.                                                                                                    |  |
| Automáticamente en<br>horario | Esta configuración permite que un sistema se encienda automáticamente durante los días y la hora<br>definidos.                                                                                                    |  |
|                               | Las opciones son:                                                                                                    |  |
|                               | <ul> <li>Desactivada: esta opción está activada de manera predeterminada.</li> <li>Todos los días</li> <li>Días de la semana</li> <li>Días seleccionados</li> </ul>                                                              |  |

### Teclado

#### Tabla 39. Teclado

| Opción                       | Descripción                                                                                                    |
|------------------------------|----------------------------------------------------------------------------------------------------|
| Activar Bloq Num.            | Permite activar o desactivar la función Bloq Núm cuando se inicia el sistema.                                                                                               |
|                              | Activar Bloq Num                                                                                                    |
|                              | Esta opción está activada de forma predeterminada.                                                                                                    |
| Opciones de bloqueo de<br>Fn | Permite cambiar la configuración de la tecla de función.                                                                                                    |
|                              | Modo de bloqueo Fn                                                                                                    |
|                              | Esta opción está activada de forma predeterminada.                                                                                                    |
|                              | Las opciones son:                                                                                                    |
|                              | · Modo de bloqueo estándar                                                                                                    |
|                              | • Modo de bloqueo secundario: esta opción está activada de manera predeterminada.                                                                                           |
| lluminación del teclado      | Permite establecer la configuración de la iluminación del teclado mediante las teclas de acceso rápido<br><fn>+<f5> durante el funcionamiento normal del sistema.</f5></fn> |
|                              | Las opciones son:                                                                                                    |

### Tabla 39. Teclado(continuación)

| Opción                                                                          | Descripción                                                                                                    |
|---------------------------------------------------------------------------------|----------------------------------------------------------------------------------------------------|
|                                                                                 | <ul> <li>Desactivado</li> <li>Dim (Tenue)</li> <li>Brillante: esta opción está activada de manera predeterminada.</li> <li>NOTA: El brillo de la iluminación del teclado se establece al 100 %.</li> </ul>                                                                                                    |
| Tiempo de espera<br>agotado de<br>retroiluminación del<br>teclado en CA         | Esta función define el valor de tiempo de espera agotado de la iluminación del teclado cuando hay un<br>adaptador de CA conectado al sistema.<br>Las opciones son:<br>5 segundos<br>10 segundos: esta opción está activada de manera predeterminada.<br>15 segundos<br>30 segundos<br>1 minuto<br>5 minutos<br>15 minutos<br>Nunca<br>NOTA: Si se selecciona Nunca, la iluminación permanece encendida siempre que el sistema<br>tenga un adaptador de CA conectado.                                          |
| Tiempo de espera<br>agotado de<br>retroiluminación del<br>teclado en la batería | Esta función define el valor de tiempo de espera agotado de la retroiluminación del teclado cuando el sistema está funcionando solo con batería.<br>Las opciones son:<br>• 5 segundos<br>• 10 segundos: esta opción está activada de manera predeterminada.<br>• 15 segundos<br>• 30 segundos<br>• 1 minuto<br>• 5 minutos<br>• 15 minutos<br>• 15 minutos<br>• Nunca<br>(1) NOTA: Si se selecciona Nunca, la iluminación permanece encendida siempre que el sistema funcione con alimentación de la batería. |

# Comportamiento previo al arranque

### Tabla 40. Comportamiento previo al arranque

| Opción                        | Descripción                                                                                                    |
|-------------------------------|----------------------------------------------------------------------------------------------------|
| Advertencias del<br>adaptador | Esta opción muestra mensajes de advertencia durante el arranque cuando se detectan adaptadores con poca capacidad de alimentación.                                                                                                    |
|                               | • Enable Adapter Warnings: habilitada de manera predeterminada.                                                                                                    |
| Advertencias y errores        | Esta opción hace que el proceso de arranque solo se pause cuando se detectan advertencias o errores,<br>en lugar de detenerse, realizar peticiones y esperar la entrada del usuario. Esta función es útil cuando el<br>sistema se administra de manera remota. |
|                               | Seleccione una de las siguientes opciones:                                                                                                    |
|                               | <ul> <li>Prompt on Warnings and Errors: habilitada de manera predeterminada.</li> <li>Continue on Warnings (Continuar ante advertencias)</li> <li>Continue on Warnings and Errors (Continuar ante advertencias y errores)</li> </ul>                           |

### Tabla 40. Comportamiento previo al arranque(continuación)

| Opción                | Descripción                                                                                                    |
|-----------------------|----------------------------------------------------------------------------------------------------|
|                       | (j) NOTA: Los errores considerados críticos para la operación del hardware del sistema siempre harán que el sistema se detenga. |
| Advertencias de USB-C | Esta opción activa o desactiva los mensajes de advertencia de la estación de acoplamiento.                                      |
|                       | Activar mensajes de advertencia de la estación de acoplamiento: activada de manera predeterminada.                              |
| Arranque rápido       | Esta opción le permite configurar la velocidad del proceso de arranque de UEFI.                                                 |
|                       | Seleccione una de las siguientes opciones:                                                                                      |
|                       | <ul> <li>Mínimo</li> <li>Exhaustivo: activada de manera predeterminada</li> <li>Automático</li> </ul>                           |
| Ampliar tiempo de la  | Esta opción le permite configurar el tiempo de carga de la POST del BIOS.                                                       |
|                       | Seleccione una de las siguientes opciones:                                                                                      |
|                       | • <b>0 segundos</b> : activada de manera predeterminada.                                                                        |
|                       | <ul> <li>5 segundos</li> <li>10 segundos</li> </ul>                                                                             |
| Mouse/panel táctil    | Esta opción define la manera en que el sistema maneja la entrada del mouse y el panel táctil.                                   |
|                       | Seleccione una de las siguientes opciones:                                                                                      |
|                       | · Serial Mouse (Ratón de serie)                                                                                                 |
|                       | Mouse PS/2     Panel táctil v mouse PS/2: activada de manera predeterminada                                                     |
|                       |                                                                                                    |

### Compatibilidad con virtualización

### Tabla 41. Compatibilidad con virtualización

| Opción                                   | Descripción                                                                                                    |
|------------------------------------------|----------------------------------------------------------------------------------------------------|
| Tecnología de virtualización<br>de Intel | Esta opción especifica si el sistema puede ejecutarse en un monitor de máquina virtual (VMM). La opción <b>Activar la tecnología de virtualización (VT) de Intel</b> está activada de manera predeterminada.                                                                                  |
| VT para I/O directa                      | Esta opción especifica si el sistema puede realizar la tecnología de virtualización para I/O directa, un método de Intel para la virtualización en operaciones de I/O de asignación de memoria. La opción <b>Activar VT de Intel para I/O directa</b> está activada de manera predeterminada. |

### Rendimiento

### Tabla 42. Rendimiento

| Opción                            | Descripción                                                                                                    |
|-----------------------------------|----------------------------------------------------------------------------------------------------|
| Compatibilidad con varios núcleos | Este campo especifica si el proceso se produce con uno o todos los<br>núcleos activados. El valor predeterminado está establecido en el<br>número máximo de núcleos. |
|                                   | <ul> <li>Todos los núcleos: esta opción está activada de manera predeterminada.</li> <li>1</li> </ul>                                                                |

### Tabla 42. Rendimiento(continuación)

| Opción                              | Descripción                                                                                                    |
|-------------------------------------|----------------------------------------------------------------------------------------------------|
|                                     | · 2<br>· 3                                                                                                    |
| Intel SpeedStep                     | Permite que el sistema ajuste dinámicamente la frecuencia de<br>núcleos y el voltaje del procesador, disminuyendo el consumo de<br>energía promedio y la emisión de calor. |
|                                     | Esta opción está activada de forma predeterminada.                                                                                                    |
| Control de estados C                | Esta función le permite activar o desactivar la capacidad de la CPU<br>para entrar y salir de estados de energía baja.                                                     |
|                                     | Habilitar el control de estado C<br>Esta opción está activada de forma predeterminada.                                                                                     |
| Tecnología Intel Turbo Boost        | Esta opción le permite habilitar o deshabilitar el modo Intel<br>TurboBoost del procesador.                                                                                |
|                                     | Habilita la tecnología Intel Turbo Boost                                                                                                    |
|                                     | Esta opción está activada de forma predeterminada.                                                                                                    |
| Tecnología hyper-threading de Intel | Esta opción le permite activar o desactivar HyperThreading en el procesador.                                                                                               |
|                                     | Activar la tecnología hyper-threading de Intel                                                                                                    |
|                                     | Esta opción está activada de forma predeterminada.                                                                                                    |

# **Registros del sistema**

### Tabla 43. Registros del sistema

| Opción                                 | Descripción                                                                                             |  |
|----------------------------------------|----------------------------------------------------------------------------------------------------|--|
| Registro de eventos del<br>BIOS        | Permite conservar y borrar el registro de eventos del BIOS.                                             |  |
|                                        | Borrar el registro de eventos del BIOS                                                                  |  |
|                                        | Las opciones son:                                                                                       |  |
|                                        | <ul> <li>Conservar: esta opción está activada de manera predeterminada.</li> <li>Desactivada</li> </ul> |  |
| Registro de eventos<br>térmicos        | Permite conservar o borrar el registro de eventos térmicos.                                             |  |
|                                        | Borrar el registro de eventos térmicos                                                                  |  |
|                                        | Las opciones son:                                                                                       |  |
|                                        | <ul> <li>Conservar: esta opción está activada de manera predeterminada.</li> <li>Desactivada</li> </ul> |  |
| Registro de eventos de<br>alimentación | Permite conservar o borrar el registro de eventos de alimentación.                                      |  |
|                                        | Borrar el registro de eventos de alimentación                                                           |  |
|                                        | Las opciones son:                                                                                       |  |
|                                        | <ul> <li>Conservar: esta opción está activada de manera predeterminada.</li> <li>Desactivada</li> </ul> |  |

# Actualización del BIOS en Windows

#### **Requisitos previos**

Se recomienda actualizar el BIOS (la configuración del sistema) cuando reemplaza la tarjeta madre o si hay una actualización disponible. Para laptops, asegúrese de que la batería de la computadora esté totalmente cargada y conectada a una fuente de alimentación antes de iniciar una actualización del BIOS.

#### Sobre esta tarea

i NOTA: Si BitLocker está habilitado, se debe suspender antes de actualizar el BIOS del sistema y se debe volver a habilitar después de completar la actualización del BIOS.

#### Pasos

- 1. Reinicie la computadora.
- 2. Vaya a Dell.com/support.
  - Escriba la Etiqueta de servicio o el Código de servicio rápido y haga clic en Enviar.
  - · Haga clic en Detect Product (Detectar producto) y siga las instrucciones en pantalla.
- 3. Si no puede detectar o encontrar la etiqueta de servicio, haga clic en Choose from all products (Elegir entre todos los productos).
- 4. Elija la categoría de Products (Productos) de la lista.

i NOTA: Seleccione la categoría adecuada para llegar a la página del producto.

- 5. Seleccione el modelo del equipo y aparecerá la página Product Support (Soporte técnico del producto) de su equipo.
- 6. Haga clic en Obtener controladores y en Controladores y descargas. Se abre la sección de Controladores y descargas.
- 7. Haga clic en Find it myself (Buscarlo yo mismo).
- 8. Haga clic en **BIOS** para ver las versiones del BIOS.
- 9. Identifique el archivo del BIOS más reciente y haga clic en Download (Descargar).
- 10. Seleccione su método de descarga preferido en la ventana Seleccione el método de descarga a continuación y haga clic en Descargar archivo.
  - Aparecerá la ventana File Download (Descarga de archivos).
- 11. Haga clic en Save (Guardar) para guardar el archivo en su equipo.
- 12. Haga clic en Run (ejecutar) para instalar las configuraciones del BIOS actualizado en su equipo.

Siga las instrucciones que aparecen en pantalla.

### Actualización del BIOS en sistemas con BitLocker habilitado

PRECAUCIÓN: Si BitLocker no se suspende antes de actualizar el BIOS, la próxima vez que reinicie, el sistema no reconocerá la clave de BitLocker. Se le pedirá que introduzca la clave de recuperación para continuar y el sistema la solicitará en cada reinicio. Si no conoce la clave de recuperación, esto puede provocar la pérdida de datos o una reinstalación del sistema operativo innecesaria. Para obtener más información sobre este tema, consulte el artículo de la base de conocimientos: Actualización del BIOS en sistemas de Dell con BitLocker habilitado

### Actualización del BIOS del sistema con una unidad flash USB

#### Sobre esta tarea

Si el sistema no puede cargar Windows, pero aún se debe actualizar el BIOS, descargue el archivo del BIOS con otro sistema y guárdelo en una unidad flash USB de arranque.

NOTA: Tendrá que usar una unidad flash USB de arranque. Consulte el siguiente artículo para obtener más información sobre Cómo crear una unidad flash USB de arranque mediante el paquete de implementación de diagnósticos de Dell (DDDP)

#### Pasos

- 1. Descargue el archivo .EXE de actualización del BIOS en otro sistema.
- 2. Copie el archivo, por ejemplo, O9010A12.EXE en la unidad flash USB de arranque.
- 3. Inserte la unidad flash USB en el sistema en que necesita actualizar el BIOS.
- 4. Reinicie el sistema y presione F12 cuando el logotipo de Dell aparezca para mostrar el menú de arranque por única vez.
- 5. Mediante las teclas de flecha, seleccione Dispositivo de almacenamiento USB y haga clic en Entrar.
- 6. El sistema se iniciará en una petición de Diag C:\>.
- 7. Escriba el nombre de archivo completo para ejecutarlo, por ejemplo, O9010A12.exe, y presione Entrar.
- 8. Se cargará la utilidad de actualización del BIOS. Siga las instrucciones que aparecen en pantalla.

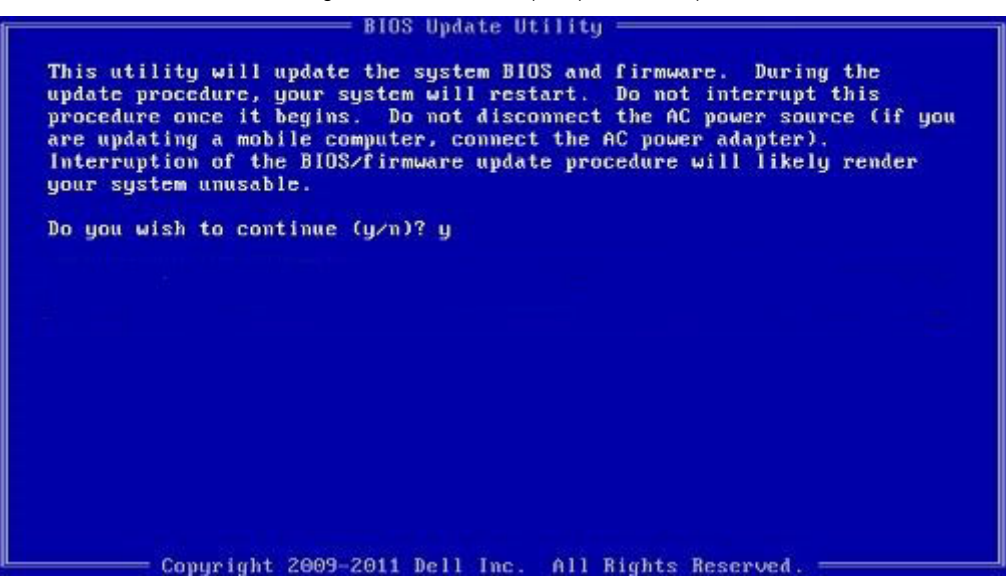

Ilustración 1. Pantalla de actualización del BIOS de DOS

# Contraseña del sistema y de configuración

#### Tabla 44. Contraseña del sistema y de configuración

| Tipo de contraseña          | Descripción                                                                                                    |
|-----------------------------|----------------------------------------------------------------------------------------------------|
| Contraseña del sistema      | Es la contraseña que debe introducir para iniciar sesión en el<br>sistema.                                     |
| Contraseña de configuración | Es la contraseña que debe introducir para acceder y realizar<br>cambios a la configuración de BIOS del equipo. |

Puede crear una contraseña del sistema y una contraseña de configuración para proteger su equipo.

🔼 PRECAUCIÓN: Las funciones de contraseña ofrecen un nivel básico de seguridad para los datos del equipo.

PRECAUCIÓN: Cualquier persona puede tener acceso a los datos almacenados en el equipo si no se bloquea y se deja desprotegido.

i NOTA: La función de contraseña de sistema y de configuración está desactivada.

### Asignación de una contraseña de configuración del sistema

#### **Requisitos previos**

Puede asignar una nueva Contraseña de administrador o de sistema solo cuando el estado se encuentra en No establecido.

#### Sobre esta tarea

Para ingresar a la configuración del sistema, presione F2 inmediatamente después de un encendido o reinicio.

#### Pasos

- 1. En la pantalla BIOS del sistema o Configuración del sistema, seleccione Seguridad y presione Entrar. Aparece la pantalla Security (Seguridad).
- Seleccione Contraseña de administrador o de sistema y cree una contraseña en el campo Introduzca la nueva contraseña. Utilice las siguientes pautas para asignar la contraseña del sistema:
  - · Una contraseña puede tener hasta 32 caracteres.
  - · La contraseña puede contener números del 0 al 9.
  - · Solo se permiten letras minúsculas. Las mayúsculas no están permitidas.
  - Solo se permiten los siguientes caracteres especiales: espacio, ("), (+), (,), (-), (.), (/), (;), ([), (), (]), (`).
- 3. Introduzca la contraseña del sistema que especificó anteriormente en el campo Confirm new password (Confirmar nueva contraseña) y haga clic en OK (Aceptar).
- 4. Presione Esc y aparecerá un mensaje para que guarde los cambios.
- 5. Presione Y para guardar los cambios. El equipo se reiniciará.

# Eliminación o modificación de una contraseña de configuración del sistema existente

#### **Requisitos previos**

Asegúrese de que el **Estado de contraseña** esté desbloqueado (en la configuración del sistema) antes de intentar eliminar o cambiar la contraseña del sistema y de configuración existente. No se puede eliminar ni modificar una contraseña existente de sistema o de configuración si **Estado de la contraseña** está bloqueado.

#### Sobre esta tarea

Para ingresar a la configuración del sistema, presione F2 inmediatamente después de un encendido o reinicio.

#### Pasos

- 1. En la pantalla BIOS del sistema o Configuración del sistema, seleccione Seguridad del sistema y presione Entrar. Aparecerá la ventana System Security (Seguridad del sistema).
- 2. En la pantalla System Security (Seguridad del sistema), compruebe que la opción Password Status (Estado de la contraseña) está en modo Unlocked (Desbloqueado).
- 3. Seleccione Contraseña del sistema, modifique o elimine la contraseña del sistema existente y presione Entrar o Tab.
- 4. Seleccione Contraseña de configuración, modifique o elimine la contraseña de configuración existente y presione Entrar o Tab.

NOTA: Si cambia la contraseña del sistema o de configuración, vuelva a ingresar la nueva contraseña cuando se le solicite. Si borra la contraseña del sistema o de configuración, confirme cuando se le solicite.

- 5. Presione Esc y aparecerá un mensaje para que guarde los cambios.
- 6. Presione Y para guardar los cambios y salir de la configuración del sistema. La computadora se reiniciará.

6

#### Temas:

Cómo ponerse en contacto con Dell

### Cómo ponerse en contacto con Dell

#### **Requisitos previos**

NOTA: Si no tiene una conexión a Internet activa, puede encontrar información de contacto en su factura de compra, en su albarán de entrega, en su recibo o en el catálogo de productos Dell.

#### Sobre esta tarea

Dell proporciona varias opciones de servicio y asistencia en línea y por teléfono. La disponibilidad varía según el país y el producto y es posible que algunos de los servicios no estén disponibles en su área. Si desea ponerse en contacto con Dell para tratar cuestiones relacionadas con las ventas, la asistencia técnica o el servicio de atención al cliente:

#### Pasos

- 1. Vaya a Dell.com/support.
- 2. Seleccione la categoría de soporte.
- 3. Seleccione su país o región en la lista desplegable Elija un país o región que aparece al final de la página.
- 4. Seleccione el enlace de servicio o asistencia apropiado en función de sus necesidades.